## SOLUCIONANDO NECESIDADES ESPECÍFICAS CON GNU/LINUX,

Alba Lilian Osorio Serna e-mail: lili.osorio93@gmail.com Fabián Enrique Sánchez Boada e-mail: fsanchezb@unadvirtual.edu.co Marxio Alejandro Acero e-mail: Sindy Jaen Merchán Mora e-mail: sjmerchanm@unadvirtual.edu.co

#### RESUMEN

Instalación y configuración de sistema operativo Zentyal Server. Configuración de servicios DHCP Server, DNS Server y controlador de dominio. Implementación y configuración de un proxy para control de acceso a internet desde Zentyal, filtrando la salida a través del puerto 3128. Configuración de Zentyal como firewall dentro de una red perimetral, y restricción de acceso a sitio web de entretenimiento y redes sociales a través del firewall de Zentyal. Configuración de acceso a través de un controlador de dominio LDAP a los servicios de carpetas compartidas e impresoras. Creación de una VPN para establecer un túnel privado de comunicación con una estación de trabajo GNU/LINUX Ubuntu Desktop.

## PALABRAS CLAVE: Zentyal Server, Ubuntu Desktop, proxy, firewall, LDAP, VPN.

#### 1 INTRODUCCIÓN

En el mundo de las distribuciones Linux existen muchas herramientas que permiten adaptar la infraestructura IT según las necesidades de la empresa, haciendo de la administración del sistema un proceso menos complejo y costoso. Dentro de estas herramientas encontramos Zentyal Server que contiene un paquete de programas para la gestión de la infraestructura de red, permitiendo así la configuración de los diversos servicios que necesita la empresa.

Zentyal Server fue diseñado para ser una alternativa a Windows Server, está construido sobre Ubuntu y Apache. Cuenta con una interfaz gráfica a la que

podremos acceder desde un navegador (aplicación web), desde allí podremos administrar los servicios de la red tales como: DHCP, DNS, Proxy, firewall, VPN, entre otros.

## 2 INSTALACIÓN DE ZENTYAL

Vamos a la página de Zentyal y descargamos la imagen ISO de Zentyal 5.0

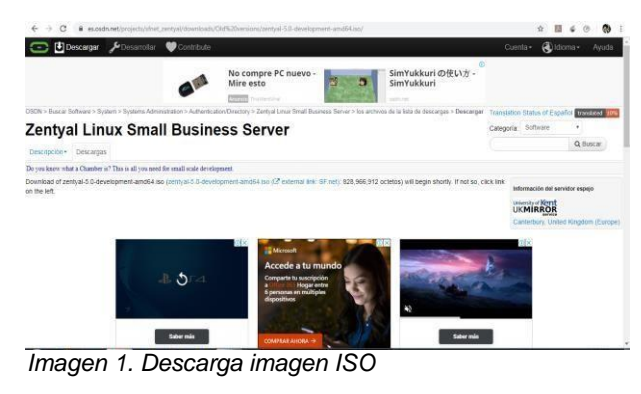

Creamos la máquina virtual y le damos el nombre

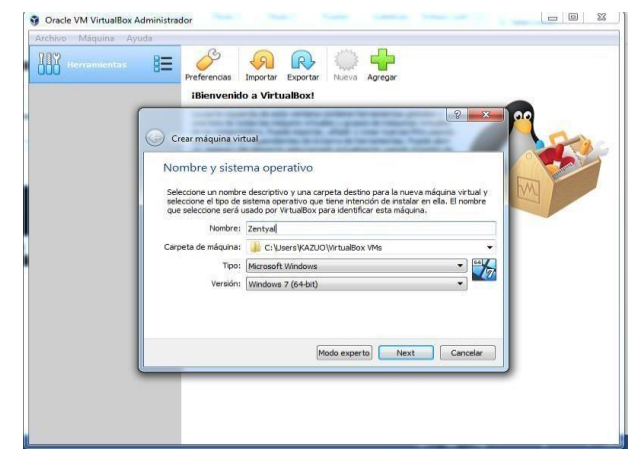

Imagen 2. Nombre de la máquina

Seleccionamos la memoria RAM de la máquina para este caso 2048 MB

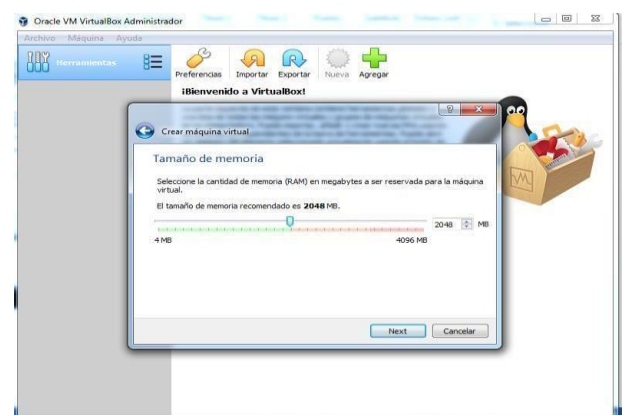

Imagen 3. Selección de memoria RAM

Seleccionamos el tamaño del disco duro, en este caso con 20 GB bastará

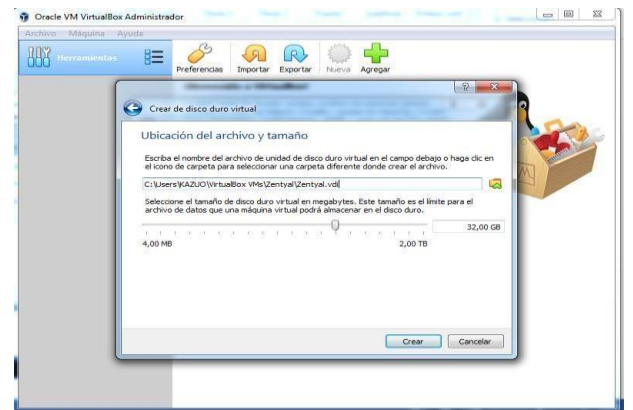

Imagen 4. Tamaño de disco duro

En almacenamiento usamos la imagen ISO y configuración de red tipo puente

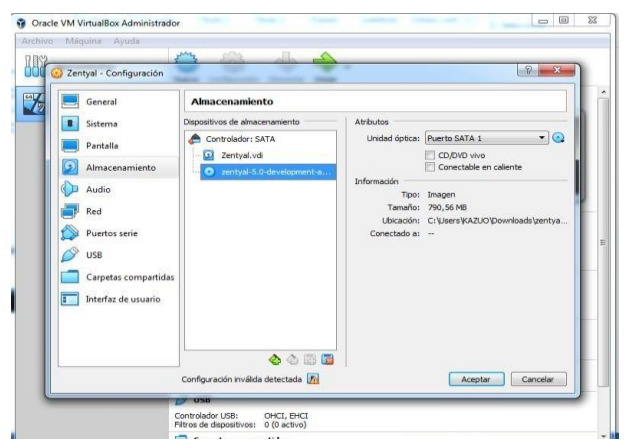

Imagen 5. Uso de la ISO descargada Iniciamos la máquina y seleccionamos el idioma del menú

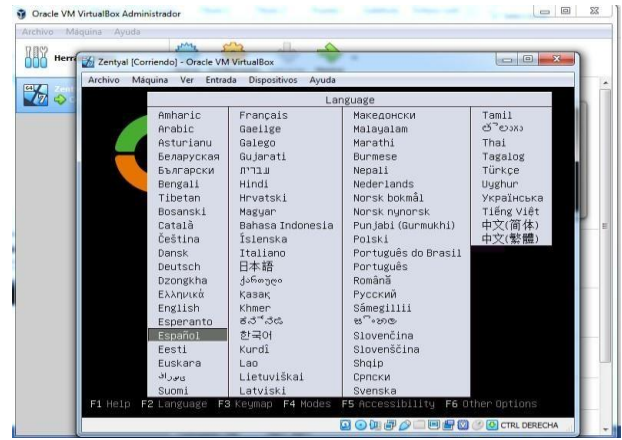

Imagen 6. Selección de idioma menú

Escogemos la opción instalar Zentyal 5.0

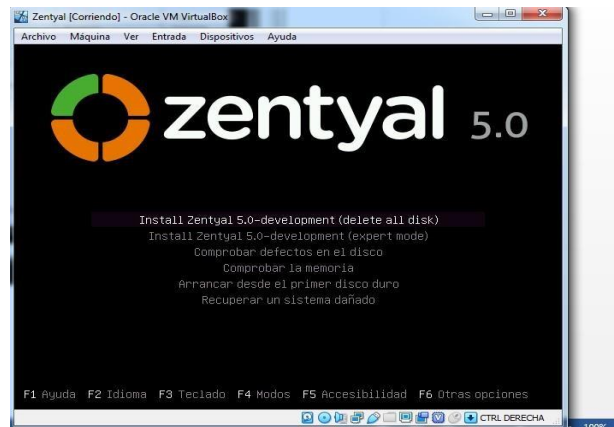

Imagen 7. Selección de instalación

Seleccionamos el idioma de la instalación español, así como el idioma del teclado y la ubicación Colombia

| Choose the langua<br>also be the defau<br>Language: | r (fin) see<br>ge to be used for the int<br>It language for the insti-<br>Macedonian<br>Nornugian Bokmaal<br>Nornugian Bokmaal<br>Nornugian Bokmaal<br>Nornugian Bokmaal<br>Nornugiase (final)<br>Portuguese<br>Portuguese (final)<br>Borbian (Cyrillic)<br>Slovak<br>Slovanian<br>Borbian (Cyrillic)<br>Slovak<br>Slovanian<br>Borbian (Cyrillic)<br>Slovak<br>Slovanian<br>Borbian<br>Tagalog<br>Tajik<br>Thai<br>Turkish<br>Turkish<br>Uughur<br>Victnamese<br>Helsh | Horeconces. The selecte<br>Horeconces. The selecte<br>Hereconces. The selecte<br>Hereconces. The selecte<br>Hereconces. The selecte<br>Hereconces. The selecte<br>Horeconces. The selecte<br>Horeconces. | d language will |
|-----------------------------------------------------|----------------------------------------------------------------------------------------------------|----------------------------------------------------------------------------------------------------|-----------------|
| (Co Back)                                           |                                                                                                    |                                                                                                    |                 |

Imagen 8. Selección de idioma Damos un nombre a la máquina

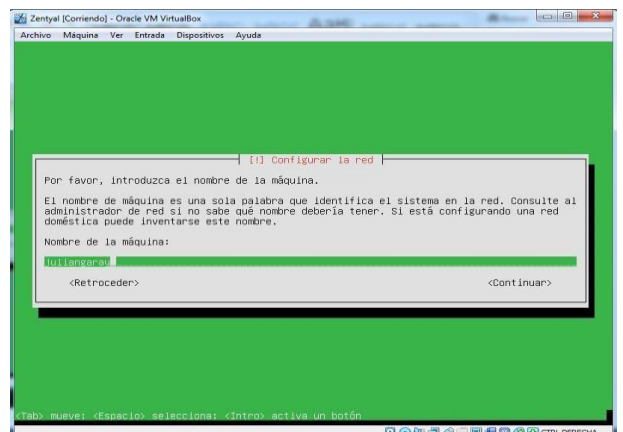

Imagen 9. Nombre de la máquina

#### Y un usuario del sistema

| [11] Cont                                                                                              | igurar usuarios y contraseñas                                                                                                    |
|----------------------------------------------------------------------------------------------------|----------------------------------------------------------------------------------------------------|
| Seleccione un nombre de usuario<br>espacios, es una elección razona<br>minúscula, seguida de cualquier | para la nueva cuenta. Su nombre, sin apellidos ni<br>able. El nombre de usuario debe empezar con una letra<br>combinación de números y más letras minúsculas. |
| Nombre de usuario para la cuenta                                                                       | 31                                                                                                    |
| juliangaray                                                                                            |                                                                                                    |
| <retroceder></retroceder>                                                                              | <continuar></continuar>                                                                                                    |
|                                                                                                    |                                                                                                    |
|                                                                                                    |                                                                                                    |
|                                                                                                    |                                                                                                    |
|                                                                                                    |                                                                                                    |
|                                                                                                    |                                                                                                    |
|                                                                                                    |                                                                                                    |

Imagen 10. Nombre del usuario

Asignamos una clave al nuevo usuario

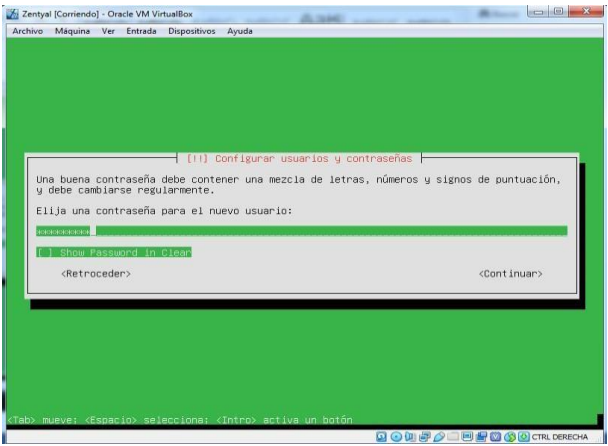

Imagen 11. Clave para el usuario

Inicia la instalación del sistema

| rchivo | Máquina  | Ver    | Entrada | Dispositivos | Ayuda                       |   |  |
|--------|----------|--------|---------|--------------|-----------------------------|---|--|
|        |          |        |         |              |                             |   |  |
|        |          |        |         |              |                             |   |  |
|        |          |        |         |              |                             |   |  |
|        |          |        |         |              |                             |   |  |
|        |          |        |         |              |                             |   |  |
|        |          |        |         |              |                             |   |  |
|        |          |        |         |              |                             |   |  |
|        |          |        |         |              |                             |   |  |
|        |          |        |         |              |                             |   |  |
|        |          |        |         |              |                             |   |  |
|        |          |        |         |              |                             |   |  |
|        |          | _      |         |              | Tooto Lando e La latante da |   |  |
| 1      |          |        |         |              | Instalando el sistema       |   |  |
|        |          |        |         |              |                             |   |  |
|        |          |        |         |              | 36%                         |   |  |
|        |          |        |         |              | 36%                         |   |  |
| Cop    | iando da | ntos ( | a disco |              | 36%                         |   |  |
| Cop    | iando da | atos ( | a disco |              | 36%                         |   |  |
| Cop    | iando da | itos i | a disco |              | 36%                         |   |  |
| Cop    | iando da | ntos ( | a disco |              | 36%                         | _ |  |
| Cop    | iando da | ntos ( | a disco |              | 36%                         |   |  |
| Cop    | iando da | atos 4 | a disco |              | 36%                         |   |  |
| Cop    | iando da | atos i | a disco |              | 36%                         |   |  |
| Cop    | iando da | itos i | a disco |              | 36%                         |   |  |
| Cop    | iando da | atos ( | a disco |              | 36%                         |   |  |
| Cop    | iando da | atos : | a disco |              | 36%                         |   |  |
| Сор    | iando da | atos i | a disco | •••          | 36%                         | _ |  |
| Cop    | iando da | atos i | a disco |              | 36%                         | _ |  |
| Cop    | iando da | atos i | a disco | ***          | 36%                         | _ |  |
| Cop    | iando da | atos i | a disco |              | 36%                         |   |  |

Imagen 12. Instalación del sistema

Al finalizar la instalación seleccionamos continuar y se reinicia el equipo

| and his sec. | Minuina                                                                                                    | Ver Entrada | Disperitives | Annuda     |                    |               |                                             |     |
|--------------|----------------------------------------------------------------------------------------------------|-------------|--------------|------------|--------------------|---------------|---------------------------------------------|-----|
| chivo        | Maquina                                                                                                    | ver Entrada | Dispositivos | Ayuda      |                    |               |                                             | -   |
|              |                                                                                                    |             |              |            |                    |               |                                             |     |
|              |                                                                                                    |             |              |            |                    |               |                                             |     |
|              |                                                                                                    |             |              |            |                    |               |                                             |     |
|              |                                                                                                    |             |              |            |                    |               |                                             |     |
|              |                                                                                                    |             |              |            |                    |               |                                             |     |
|              |                                                                                                    |             |              |            |                    |               |                                             |     |
|              |                                                                                                    |             |              |            |                    |               |                                             |     |
|              |                                                                                                    |             |              |            |                    |               |                                             |     |
|              |                                                                                                    |             |              |            |                    |               |                                             |     |
|              |                                                                                                    |             |              | [11] Term  | ninar la instalaci | .ón           |                                             |     |
| _            |                                                                                                    |             |              | Instal     | ación completada   |               |                                             |     |
|              | a insta                                                                                                    | lación se   | ha completa  | do. Ahora  | podrá arrancar e   | l nuevo siste | ema. Asegúrese                              | de  |
|              | extraer                                                                                                    | el disco d  | e instalaci  | lón (CD-RO | M o disquetes) pa  | nra que el si | stema arranque                              | del |
| E            | aisco en                                                                                                    | Tugar de    | reiniciar i  | la instala | ición.             |               |                                             |     |
|              | <ret< td=""><td>roceder&gt;</td><td></td><td></td><td></td><td></td><td><continuar:< td=""><td>5</td></continuar:<></td></ret<>        | roceder>    |              |            |                    |               | <continuar:< td=""><td>5</td></continuar:<> | 5   |
|              |                                                                                                    |             |              |            |                    |               |                                             |     |
|              |                                                                                                    |             |              |            |                    |               |                                             | _   |
|              |                                                                                                    |             |              |            |                    |               |                                             |     |
|              |                                                                                                    |             |              |            |                    |               |                                             |     |
|              |                                                                                                    |             |              |            |                    |               |                                             |     |
|              |                                                                                                    |             |              |            |                    |               |                                             |     |
|              |                                                                                                    |             |              |            |                    |               |                                             |     |
|              |                                                                                                    |             |              |            |                    |               |                                             |     |
|              |                                                                                                    |             |              |            |                    |               |                                             |     |
|              |                                                                                                    |             |              |            |                    |               |                                             |     |
|              |                                                                                                    |             |              |            |                    |               |                                             |     |
|              |                                                                                                    |             |              |            |                    |               |                                             |     |
| ib> mi       | uevet <e< td=""><td>spacio&gt; se</td><td>lecciona: •</td><td>(Intro&gt; ac</td><td>tiva un boton</td><td></td><td></td><td></td></e<> | spacio> se  | lecciona: •  | (Intro> ac | tiva un boton      |               |                                             |     |

Imagen 13. Finalización de la instalación

Ya queda instalada la máquina virtual de Zentyal

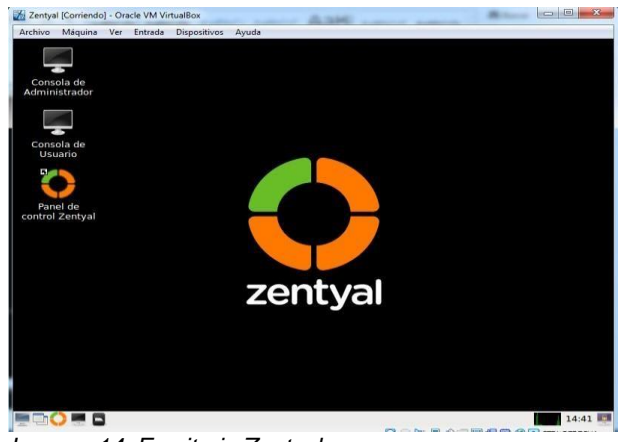

Imagen 14. Escritorio Zentyal

#### 3 CONFIGURACIÓN DE ZENTYAL

3.1 DHCP SERVER, DNS SERVER Y CONTROLADOR DE DOMINIO

Temática 1: DHCP Server, DNS Server y Controlador de Dominio. Producto esperado: Implementación y configuración detallada del acceso de una estación de trabajo GNU/Linux

Ubuntu Desktop a través de un usuario y contraseña, así como también el registro de dicha estación en los servicios de Infraestructura IT de Zentyal.

Ingresamos al dashboard de Zentyal y allí seleccionamos los servicios que vamos a necesitar para el desarrollo de las 5 temáticas

| Zentyal - Seleccione los - X            | +                        |               |     |
|-----------------------------------------|--------------------------|---------------|-----|
| - C & 0 &                               | https://docalbost.       | o … ⊚ ☆ IIN O | ۲   |
| Domain Con                              | troller and File Sharing |               | 0   |
|                                         |                          |               | _   |
| Mail and Gro                            | oupware                  |               |     |
| Mail and Gro                            | DHCP Server              | Firewall      | 0   |
| Mail and Green Construction adicionales | DHCP Server              | Firewall      | 0   |
| Mail and Gro                            | DHCP Server O            | Firewall      | 0 0 |

Imagen 15. Instalación de servicios

Terminado el proceso nos pide que configuremos las interfaces de red donde vamos a dejar una como red externa para que se conecte a internet en modo DHCP y la otra como red interna para gestionar todos los

servicios la cual no configuraremos por el momento

| The second second second second | tyal - Asistente de com                                                                            | guración inicial - Mozilla Piretos                                                                                                    |                                                                                            |
|---------------------------------|----------------------------------------------------------------------------------------------------|----------------------------------------------------------------------------------------------------|--------------------------------------------------------------------------------------------|
| Zentyal - Abistente de Li       | ×                                                                                                  |                                                                                                    | 100 100 100 11 100 10                                                                      |
| -) - C @ 0                      | R https://locally                                                                                  | Recommendation +++ 🕞 🟠                                                                                                    | N (D 0) 11' 1                                                                              |
| Selección de paque              | <ul> <li>Instalación</li> </ul>                                                                    | Configuración ini                                                                                                    | Guardar los cambios                                                                        |
|                                 |                                                                                                    |                                                                                                    |                                                                                            |
| victorto d                      | lo configur                                                                                        | ación inicial                                                                                                    |                                                                                            |
| Asistente d                     | le conngur                                                                                         | acton inicial                                                                                                    |                                                                                            |
| Interfaces de l                 | Pod                                                                                                |                                                                                                    |                                                                                            |
| internaces ac i                 | icu.                                                                                               |                                                                                                    |                                                                                            |
|                                 |                                                                                                    |                                                                                                    |                                                                                            |
|                                 | Configurar tip                                                                                     | os de interfaces                                                                                                    |                                                                                            |
|                                 | Configurar tip                                                                                     | os de interfaces<br>conectan con redes que no están bajo                                                                                                    | tu control (generalmente                                                                   |
|                                 | Configurar tip<br>Las interfaces externas<br>Internet), el tráfico pro-<br>que no será posible acc | os de interfaces<br>conectan con redes que no están bajo<br>eniente de estas redes se considera n<br>eder a la interfaz de administración de                                                                        | tu control (generalmente<br>o fiable por defecto, por lo<br>i Zentyal a través de ellas.   |
|                                 | Configurar tip<br>Las interfaces externas<br>internet), el tráfico pro-<br>que no será posible acc | os de interfaces<br>conectan con redes que no están bajo<br>eniente de estas redes se considera a<br>eder a la interfaz de administración de                                                                        | o fu control igeneralmente<br>o fable por defecto, por lo<br>Zentyal a través de ellas.    |
|                                 | Configurar tip<br>Las interfaces externais<br>que no será posible acc                              | os de interfaces<br>conectan con reden que no están bajo<br>veniente de estas redes se considera n<br>eder a la interfaz de administración de                                                                       | a tu control igeneralmente<br>o flable por defecto, por lo<br>i Zentyal a través de ellas. |
| T                               | Configurar tip<br>Las interfaces externals<br>internet, et trafico pro-<br>que no será posible acc | os de interfaces<br>conetan con redes que no están bajo<br>renienta la de están redes se considera a<br>eder a la interface de administración de<br>internal<br>external                                            | tu control (generalmente<br>o flable por defecto, por lo<br>i Zentyal a través de ellas.   |
| T                               | Configurar tip<br>Las interfaces extensas<br>internet), el tráfico pro<br>que no será posible acc  | os de interfaces<br>conctos con relas par lo artic hajo<br>conctos de de la relas y contos hajo<br>relas de de de la relas y construction de<br>der a la interfac de administración de<br>la internal<br>e External | i tu control (generalmente<br>o fiable por defecto, por lo<br>. Zentyal a través de ellas. |
| T                               | Configurar tip<br>Lai Marfaret estatorias<br>Internet, et tráfo por<br>que no serà posible acc     | os de interfaces<br>conctan con reden puer no están baja<br>enter a la visitaria redes se considera a<br>near a la viterirar de administración de<br>construction de<br>External                                    | stu control (generalmente<br>o flatole por defecto, por lo<br>Zemiyal a través de ellas    |

Imagen 16. Configuración de interfaces

El tipo de dominio lo dejamos por defecto stand-alone y le damos el nombre que queramos como por ejemplo grupo55.unad.com

| Active Magana ver       | Zentyal  | - Asistente de  | configuración inicial      | - Mozilla Firefox              | _             | _ |     |
|-------------------------|----------|-----------------|----------------------------|--------------------------------|---------------|---|-----|
| O Zentyal - Asistente i | de con x | +               |                            |                                |               |   |     |
| <) → @ @                | 0 6      | hitps stocally  | Q Recommendation           | © \$                           | III (D)       | 8 | ŵ : |
| Asistante               | de       | config          | uración i                  | nicial                         |               |   |     |
| ASIStenite              | ac       | coming          | uracionin                  | meran                          |               |   |     |
| Usuarios y              | Grup     | 05              |                            |                                |               |   |     |
|                         |          | Seleccion       | ar el tipo de ser          | vidor                          |               |   |     |
|                         | N. 5     | · servidor star | d-alone                    |                                |               |   |     |
|                         |          | Controlador o   | le dominio adicional       |                                |               |   |     |
|                         |          | Seleccion       | ar nombre de de            | ominio del se                  | rvidor        |   |     |
|                         |          | Nombre del do   | minio para esta máquir     |                                | a concentrate |   |     |
|                         |          | 24L9 PERCONNE   | a dominio de autenticación | I COD ROBATION THE FLORE & BAL |               |   |     |
| $\bigcirc$              |          | grupo6.unad     | Lom                        | i de Kelberos para su          |               |   |     |
|                         |          | grupo6 unad     | Lom                        | , de Kerpertis para so         |               |   |     |
|                         |          | grupo6 unad     | Loom                       | , de Meteror para lo           |               |   |     |

Imagen 17. Selección de dominio

Vamos a ver el estado de los servicios y validamos que todos estén habilitados en especial DNS, DHCP y Controlador de dominio

| Ver Entrad  | <ul> <li>Dispositivos Ayuda</li> <li>Configuración del estado de los módulos - M</li> </ul> | lozilla Firefox                                                                                                    |                                                                     |
|-------------|---------------------------------------------------------------------------------------------|----------------------------------------------------------------------------------------------------|---------------------------------------------------------------------|
| iguración d | × +                                                                                         |                                                                                                    |                                                                     |
| •           | A https://loc Q Recommendation                                                              | ⊡ ☆ IIN                                                                                                    | • • • •                                                             |
| Developm    | ent Edition 5.0 Buscar                                                                      | Q                                                                                                    | D+ 13                                                               |
| -           | Módulo                                                                                      | Depende                                                                                                    | Esta                                                                |
| ٠           | Red Red                                                                                     |                                                                                                    | 8                                                                   |
| <           | Cortatuegos                                                                                 | Red                                                                                                    | 2                                                                   |
|             | СПР ОНСР                                                                                    | Red                                                                                                    | 2                                                                   |
| د           | DNS DNS                                                                                     | Red                                                                                                    | 2                                                                   |
|             | Registros                                                                                   |                                                                                                    | 2                                                                   |
|             | NTP NTP                                                                                     |                                                                                                    | 2                                                                   |
| <           | VPN                                                                                         | Red                                                                                                    | 2                                                                   |
| ón de       | Controlador de Dominio y Compartición de<br>Richeros                                        | Red. DNS.                                                                                                    | 2                                                                   |
|             | ATTP Provy                                                                                  | Contractionees                                                                                                    | 2                                                                   |
|             | Ver Entrad<br>Zentyal<br>Isguración<br>Developm<br>C<br>C<br>C<br>C<br>C<br>C<br>C          | Ver     Entrade     Depositives     Avaidation       Central = Complexity     Complexity     Image: Complexity       Iguración     X     +       Image: Complexity     Image: Complexity     Image: Complexity       Image: Complexity     Image: Complexity     Image: Complexity       Image: Complexity | Ver     Total     Dispetitions     Apuda       Stantyal<-Contraling |

Imagen 18. Validación de servicios

Vamos a la sección DNS y validamos que esté activo el dominio que creamos y que tenga una Ip válida dentro del rango de la red

| Inthior     | o Máquina Ver            | Entrada | Dispositives Ayrada              |           |         |          |                    |
|-------------|--------------------------|---------|----------------------------------|-----------|---------|----------|--------------------|
|             |                          |         | Zentyal - grupo6.unad.com -      | Morilla I | Firefox |          |                    |
| <b>3</b> Ze | intyal - grupo6.u        | nadice  | × +                              |           |         |          |                    |
| €           | -> C @                   | Ø       | Atten (Accalhost #443/01//S/Vie- | 9         | 🖂 🕁     | MA 🖾     | 10 11 <sup>°</sup> |
| 0           | zentyal Dev              | elopm   | ent Edition 3.3                  | 1         | Buscer  |          | Q B                |
| 0           | Dashboard                |         | Dominios ) g                     | rup       | 06.una  | ad.con   | n 0                |
| 88          | Estado de los<br>Módulos |         | Dirección IP                     |           |         |          |                    |
| *           | Sistema                  |         | - ARADIR NUEVO/A                 |           | [       |          | Q                  |
| 20          | Red                      |         | Direc                            | ción IP   |         |          | icclón             |
| Û           | Registros                |         | 192.1                            | 68.3.77   |         | c        |                    |
|             | Gestión de<br>software   | ٠       |                                  | [10]      | - ×     | (Pápra 1 | × 7                |
| -           | Usuarios y<br>Equipos    |         |                                  |           |         |          |                    |
|             |                          |         |                                  |           |         |          |                    |

Imagen 19. Configuración DNS

Para el DCHP vamos al módulo de interfaces Y configuramos la segunda interfaz (que es la interna) como estática y le damos una IP

|                                      |            | Zentyal - Interfaces                                           | de Red - Mozilla Firefo  | ox             |               |          | -    |
|--------------------------------------|------------|----------------------------------------------------------------|--------------------------|----------------|---------------|----------|------|
| Zentyal - Interface                  | rs de ll > | < +                                                            |                          |                |               |          |      |
| € → × @                              | Ø          | 🔒 https://localhost.8443/                                      | Notwork/Maces ····       |                | in D          | ۲        | ar e |
| <b>Zentyal</b> Dev                   | elopme     | nt Edition                                                     | Duscan-                  |                | Q             | Ð        | 8    |
| 🔆 Sistema                            | e          | Nombre                                                         |                          |                |               |          |      |
| And And                              | ~          | enp0s8                                                         |                          |                |               |          |      |
| terfaces                             |            | Método                                                         |                          |                |               |          |      |
| uertas de enlace                     |            | Estático -                                                     | 1                        |                |               |          |      |
| bjetos<br>ervicios<br>utas estáticas |            | Externo (WAN)<br>Marque áquí si está usan<br>router a internet | ido Zentyal como gateway | y este interfa | iz estă conel | ado a su |      |
| erramientas                          |            | Dirección IP                                                   | Máscara de red           |                |               |          |      |
| Pergistros                           |            | 192.168.1.77                                                   | 255.255.255.             | 0 -            |               |          |      |
| Gestión de                           |            | CAMBIAR                                                        |                          |                |               |          |      |

Imagen 20.Configuración interface 2

Creamos un nuevo rango de ip que serán los que van a asignar el DCHP a los clientes

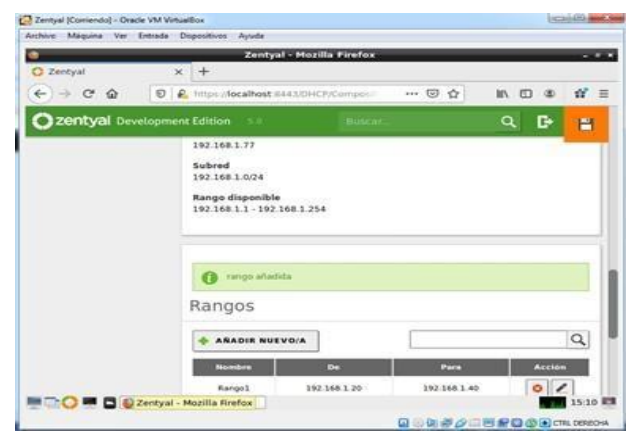

Imagen 21. Asignación de rangos

Abrimos el Ubuntu desktop y vemos que se nos asigna una ip dentro del rango del DCHP y con la DNS que establecimos

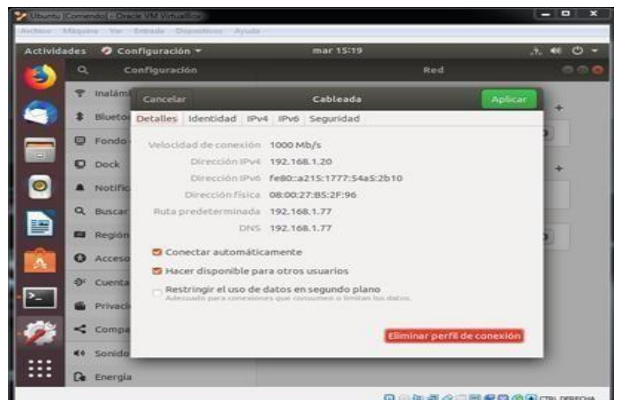

Imagen 22. Validación cliente DHCP y DNS Y en el dashboard de Zentyal ya aparece en la lista de IPs asignadas lo cual demuestra que se realizó el proceso correctamente

|                       |   |    | Zentyal - Dashboard - Mozilla I                      | Firefox |                                            |              |   | 100 |
|-----------------------|---|----|------------------------------------------------------|---------|--------------------------------------------|--------------|---|-----|
| O Zentyal - Dashboard |   | ×  | +                                                    |         |                                            |              |   |     |
| € → @ @               | Ø | €. | https://localhost/8443/Dashboant/Add                 |         | ⊠ ☆                                        | NA 10        |   | 17  |
| Ozentyal Devel        |   |    |                                                      |         |                                            |              |   | D.  |
|                       |   | T  | Documentación                                        | -       | Ediciones                                  | Conteiclates |   |     |
|                       |   |    | Ra Foro                                              | F       | Formación                                  | Certificada  |   |     |
|                       |   |    | B Reportar un bug                                    |         | Manual D                                   | scial        |   |     |
|                       |   |    | IPs asignadas con DHCP<br>Direccian IP Direccian HAC |         | Norders d                                  | te máquina   |   | 1   |
|                       |   |    | Estado de los Módulos                                |         | and an an an an an an an an an an an an an |              | _ | -   |
|                       |   |    | Reir Ejecuti                                         | indese  |                                            |              |   |     |
|                       |   |    |                                                      |         |                                            |              |   |     |

Imagen 23. Comprobación en Zentyal

Para añadir usuarios al dominio vamos a la sección usuarios y equipos y agregamos un nuevo usuario donde le asignamos nombre, usuario, contraseña y Grupo55

Y como se puede observar ya queda guardado como usuario del dominio en Zentyal

|                      | z          | entyal - Usuarios y Equipos - Mo     | zilla Firefox        |          |   |      |
|----------------------|------------|--------------------------------------|----------------------|----------|---|------|
| O Zentyal - Usuarios | y Equi X   | +                                    |                      |          |   |      |
| €)→ ୯ @              | Ø          | https://localhost.8443/Samba/Tree/H  | © ☆                  | In 🖸     | ۲ | 11 · |
| Ozentyal Des         | elopment l | Edition 3.0                          |                      |          | ٩ | D    |
| 🛠 Sistema            |            | grupof.unad.com                      | Nombre               |          |   |      |
| PP Red               | *          | Groups  Groups  Groups               | julian               |          |   |      |
| Registros            |            | Administrator                        | Apellido             |          |   |      |
| Gestión de software  | *          | 🛓 Guest                              | Nombre en pantalla ( | actoria/ |   |      |
| Usuarios y           |            | Schema Admins     Domain Controllers | Julian Garay         |          |   |      |
| A Dominio            |            |                                      | Descripción Opcional |          |   |      |
| Compartición d       | •          |                                      | Correo electrónico 😭 | clonal   |   |      |
|                      |            |                                      |                      |          |   |      |

Imagen 25. Validación de usuario

Ahora para configurar el cliente dentro del dominio vamos a descargar un programa para la gestión de directorio activo en este caso pbis 64 bits desde la página

| Actividades | Navegador web FireFox - mié 10001 Releases - RevondTrust /nhis-nora - Cittéub - Mor | A 🕫      | 0.  |
|-------------|-------------------------------------------------------------------------------------|----------|-----|
| C) 😳        | teleases - BeyondTrust/: × +                                                        |          |     |
| C           | -> C & D & https://github.com/beyond: 0<br>status                                   |          | r = |
|             | 190203 - Domain GUID is not displayed correctly in get-statu                        | 5        |     |
| 0           | - Assets 16                                                                         |          |     |
|             | (* pbis-open-9.1.0.551.aix.powerpc.lpp.sh                                           | 33.4.648 |     |
|             | (2 pbis-open-9.1.0.551.dmg                                                          | 11.6 MB  |     |
| 100         | T pbis-open-9.1.0.551.hpux.ia64.depot.sh                                            | 13.3 MB  |     |
| -           | C pbis-open-9.1.0.551.linux.powerpc.ppc64.rpm.sh                                    | 24.8 MB  |     |
| A           | T pbis-open-9.1.0.551.linux.powerpc.ppc64le.rpm.sh                                  | 2.5 A48  |     |
|             | Tpbis-open-9.1.0.551.linux.s390x.rpm.sh                                             | 16.9 MB  |     |
| 0           | m pbis-open-9.1.0.551.linux.x86.deb.sh                                              | 6.83 MB  |     |
| 100         | (* pbis-open-9.1.0.551.linux.x86.rpm.sh                                             | 12.6 MB  |     |
|             | (2) pbis-open-9.1.0.551 linux x86_64.deb.sh                                         | 2.94.4/8 |     |
|             | (2) pbis-open-9.1.0.551.linux.x86_64.rpm.sh                                         | 24.5 MB  |     |
| 100100-00   | T pbis-open-9.1.0.551 solaris sparcv9.pkg.sh                                        | 28.3 MB  |     |
|             | 🕐 phis-open-9.1.0.551.solaris.x86.pkg.sh                                            | 17.8 MB  |     |
| 100 C       | D phis-open-9.1.0.551.solaris11.sparcv9.pkg.sh                                      | 18.6 MS  |     |

Imagen 26. Descarga de pbis-open

Después editamos el archivo 50-ubuntu.conf para colocar un login manual

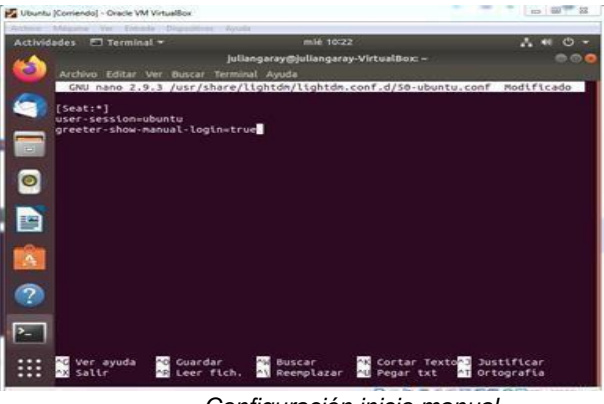

. Configuración inicio manual

Finalmente agregamos un Shell al usuario cuando inicie sesión

#### 3.2 PROXY NO TRANSPARENTE

I. DESARROLLO DE CONTENIDOS

(Instalar y configurar Zentyal Server como sistema operativo base para disponer de los servicios de Infraestructura IT).

### Temática 2: Proxy no transparente

Producto esperado: Implementación y configuración detallada del control del acceso de una estación GNU/Linux a los servicios de conectividad a Internet desde Zentyal a través de un proxy que filtra la salida por medio del puerto 1230.

## Que es un proxy transparente

Su principal función es proporcionar un servicio intermediario, el cual filtra las peticiones que se realizan desde un cliente al servidor Proxy en el cual se puede denegar el acceso a todo el trafico o si lo necesitamos se puede restringir el acceso solo a determinados sitios web con el fin de garantizar la seguridad de las empresas con los sitios web que pueden acceder sus colaboradores.

3.2.1. Se descarga la iso de Zentyal Server desde la página web oficial.

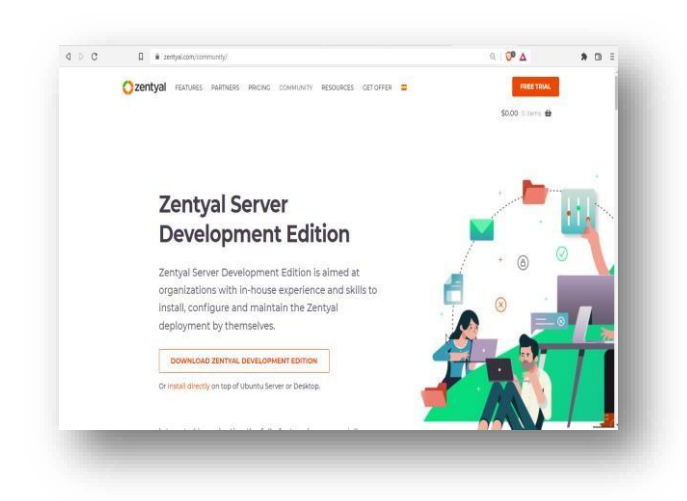

| General              | General  | 1             |             |                  |         |            |
|----------------------|----------|---------------|-------------|------------------|---------|------------|
| Sistema              | Básico   | Avanzado      | Descripción | Cifrado de disco |         |            |
| Pantalla             | Nombre:  | Zentyal       |             |                  |         |            |
| 3 Almacenamiento     | Tipo:    | Linux         |             |                  |         | - 9        |
| Audio                | Versión: | Oracle (64-bi | t)          |                  |         | • <b>•</b> |
|                      |          |               |             |                  |         |            |
| P Ked                |          |               |             |                  |         |            |
| Puertos serie        |          |               |             |                  |         |            |
| ∑ USB                |          |               |             |                  |         |            |
| Carpetas compartidas |          |               |             |                  |         |            |
| Interfaz de usuario  |          |               |             |                  |         |            |
|                      |          |               |             | Ν                |         |            |
|                      |          |               |             | 1-8-             |         |            |
|                      |          |               |             |                  |         |            |
|                      |          |               |             |                  |         |            |
| ]                    |          |               |             |                  |         |            |
|                      |          |               |             |                  | Aceptar | Cancelar   |

3.2.3 Se selecciona el idioma con el que se configurara

| la opcion autocaptura de te | clado habilitada. Esto causará | que la máquina virtual capture au | tomáticamente 🙁 🔊 |
|-----------------------------|--------------------------------|-----------------------------------|-------------------|
| Amnapic<br>Amabia           | Français<br>Ossílas            | македонски                        | iamii<br>Miavy    |
| Hrabic                      | Gaeiige                        | Malayalam                         | The               |
| HSturianu                   | Galego                         | Marathi                           | That              |
| Беларуская                  | Gujarati                       | Burmese                           | Tägalog           |
| Български                   | 11,177                         | Nepali<br>Nedarlanda              | Turkçe            |
| Bengali                     | HINUI                          | Negerianus<br>Negerianus          | uygnur            |
| Deservati                   | Mrvatski                       | NULSK DUKINAL                     | українська        |
| Busanski                    | Maggar<br>Debese Tedenseis     | NULSK HYHOLSK                     | 山文/海(4)           |
| Catala                      | feleneke                       | Palaki                            | 中文(町1本)           |
| Depek                       | ISIEIISKa                      | FUISKI<br>Donturuĉo do Donoi l    | 甲犬(新腹)            |
| Dalisk                      | Tranano<br>口士运                 | Português do brasil               |                   |
| Dzongkha                    | 1/1/1- 100<br>dofeenees        | Pomônă                            |                   |
| Ελλημικά                    | Vacar                          | Ruccrui                           |                   |
| English                     | Khmen                          | Sámertillii                       |                   |
| Esperanto                   | ಕನ್ನಡ                          | ຮົ∘ກ⊛                             |                   |
| Español                     | 하국어                            | Slovenčina                        |                   |
| Eesti                       | Kurdî                          | Slovenščina                       |                   |
| Euskara                     | Lao                            | Shain                             |                   |
| ويور اف                     | Lietuviškai                    | Српски                            |                   |
| Suomi                       | Latviski                       | Svenska                           |                   |

3.2.4 Seleccionamos la opción de instalar

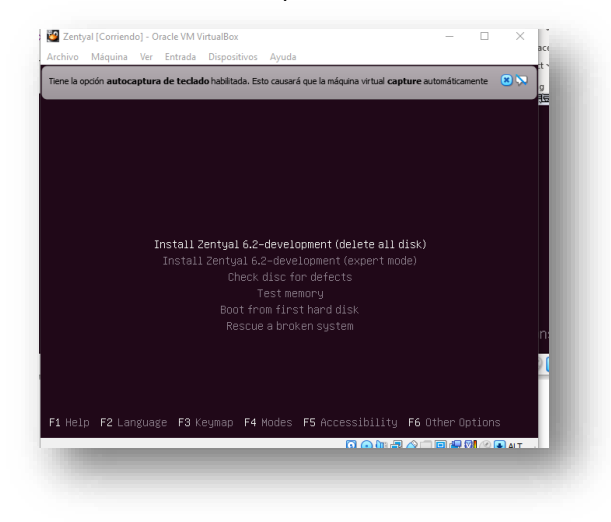

3.2.5 Seleccionamos el idioma de configuración:

3.2.2 Se nombra la máquina virtual.

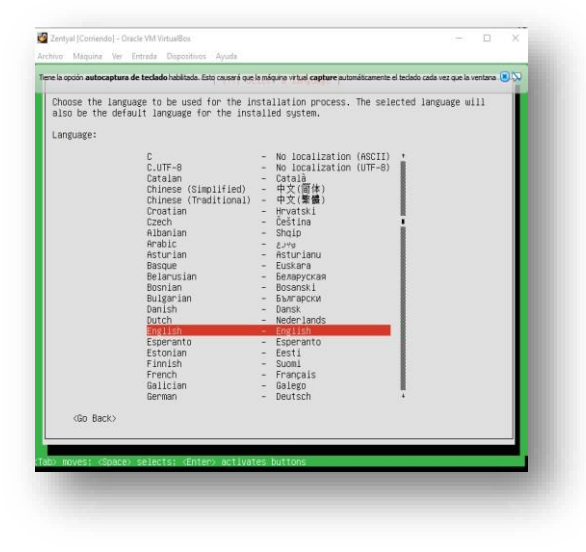

3.2.6

Ahora indicamos el nombre del host:

| know what your    | a single word that ide<br>hostname should be, cor | entifies your sy<br>nsult your netwo | stem to the network. If y<br>rk administrator. If you | you don't<br>are setting |  |
|-------------------|---------------------------------------------------|--------------------------------------|-------------------------------------------------------|--------------------------|--|
| Hostname:         | e network, gou can make                           | e sometning op n                     | ere.                                                  |                          |  |
| zentyalServer.    |                                                   |                                      |                                                       |                          |  |
| <go back=""></go> |                                                   |                                      | <0                                                    | ontinue>                 |  |
|                   |                                                   |                                      |                                                       |                          |  |
|                   |                                                   |                                      |                                                       |                          |  |
|                   |                                                   |                                      |                                                       |                          |  |

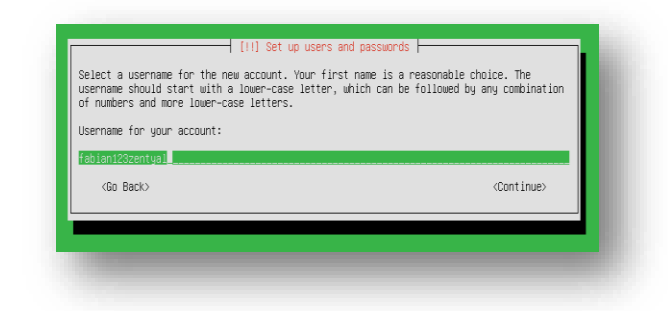

3.2.8 Finalizada la instalación damos clic en continuar:

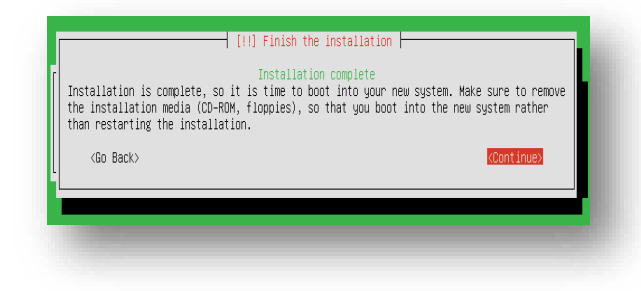

3.2.9 Se empieza a realizar la configuración del sistema operativo:

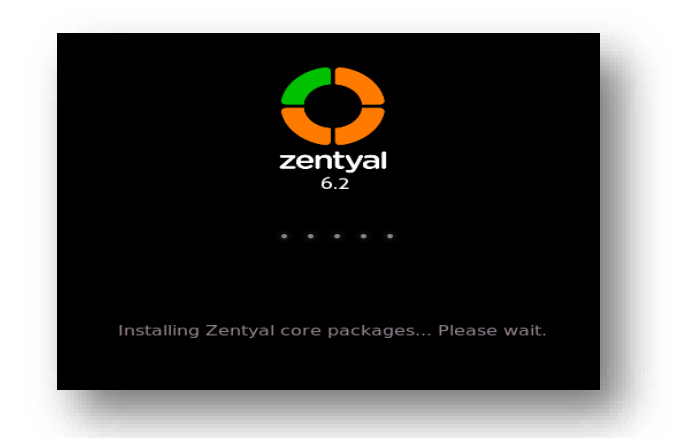

3.2.10 Una vez finalizada la instalacion podemos ver el escritorio de nuestro servidor:

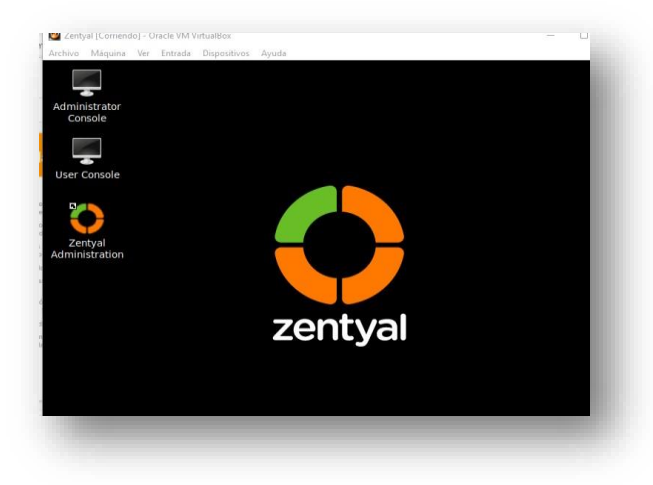

3.2.11 Ingresamos al navegador del servidor e ingresamos al login de zentyal con el usuario previamente creado:

| $\leftarrow \rightarrow \mathbf{G}$ | O A https://localhost:8443/Login/Index | ☆ | ⊘ ≡  |
|-------------------------------------|----------------------------------------|---|------|
|                                     | 🜔 zentyal                              |   |      |
|                                     | Usemame                                |   |      |
|                                     | Password                               |   |      |
|                                     | ENTER                                  |   | - 11 |

3.2.12 Una vez ingresamos realizamos la instalación de los servicios necesarios, en este caso solo ocupamos HTTP Proxy:

| $\leftarrow \rightarrow c$ | O 🔒 https://localhost:8443/Software/ | EBox           | 60%       |               | ≡ |
|----------------------------|--------------------------------------|----------------|-----------|---------------|---|
| zentyal Developm           | ent Edition 6.2                      |                | Search    | ۹             | Ð |
| tem Updates<br>ings        | Component                            | Latest Version |           | Select        | Ĩ |
|                            | Anthrea                              | 6.2.1          |           |               |   |
| Creates by <u>series</u>   | Certification Authority              | 6.2.1          |           | 0             |   |
|                            | DHCP Server                          | 6.2.1          |           | •             |   |
|                            | DNS Server                           | 6.2.0          |           | •             |   |
|                            | Domain Controller and File Sharing   | 6.2.0          |           | •             |   |
|                            | FTP                                  | 6.2.1          |           | •             |   |
|                            | Frewal                               | 6.2.0          |           | 0             |   |
|                            | HTTP Proxy                           | 6.2.0          |           |               |   |
|                            | Intrusion Prevention System          | 6.2.0          |           | •             |   |
|                            | Jabber                               | 6.2.0          |           | •             |   |
|                            | Mail                                 | 6.2.0          |           |               |   |
|                            | Mail Filter                          | 62.0           |           |               |   |
|                            | NTP Service                          | 6.2.0          |           | •             |   |
|                            | Network Configuration                | 6.2.0          |           | •             |   |
|                            | NADIUS                               | 6.2.0          |           | •             |   |
|                            | VPN                                  | 62.0           |           |               |   |
|                            | Virtualization Manager               | 62.1           |           | 0             |   |
|                            | Web Mail                             | 6.2.0          |           |               |   |
|                            |                                      |                | 1 INSTALL | C UPDATE LIST | ] |

3.2.13 Una vez seleccionados podemos observar el mensaje de confirmación:

|     | tatest Version                                                                                                    | Select       |
|-----|----------------------------------------------------------------------------------------------------|--------------|
| -   |                                                                                                    |              |
| har | The packages installation has finished successfully. The<br>administration interface may become unresponsive for a<br>seconds. Please wait patiently until the system has been<br>configured. | few<br>fully |
|     | ОК                                                                                                    |              |
|     |                                                                                                    |              |

3.2.14 Ahora configuramos las interfaces de red:

| zentyal Develop          | ment Edition 6.2                                  | Search                                    | Q 🗗                           | SAVE CHANGES |
|--------------------------|---------------------------------------------------|-------------------------------------------|-------------------------------|--------------|
| Dashboard                | Network Int                                       | erfaces                                   |                               | 0            |
| Module Status            | eth0 eth1 br1                                     |                                           |                               |              |
| 🔆 System <               |                                                   |                                           |                               |              |
| Network ~                | Name                                              |                                           |                               | - 1          |
| terfaces<br>steways      | Method                                            |                                           |                               |              |
| vS<br>piects             | Bridged ~                                         |                                           |                               | - 1          |
| rvices<br>atic Routes    | External (WAN)<br>Check this if you are using Zen | tyal as a gateway and this interface is c | onnected to your Internet rou | ter.         |
| ols                      | Bridge                                            |                                           |                               |              |
| Logs                     | br1 ~                                             |                                           |                               | - 1          |
| Software<br>Management < | CHANGE                                            |                                           |                               |              |
|                          | Zantual Matwork Interf                            |                                           |                               | 20:45        |
| :                        | Zentyar - Network Intert                          |                                           |                               | 20:45        |

3.2.15 Ahora creamos un objeto con el nombre de Ubuntu:

3.2.18 Ahora configuramos el proxy en la máquina del cliente:

| $  \rightarrow   $     | O A https:/      | localbost-9443/M   | letwork Miew/Me   | nherTable2dire | 80%  | ~ 6         |        |
|------------------------|------------------|--------------------|-------------------|----------------|------|-------------|--------|
| <del></del>            |                  | //0camosc.0445//v  | eework, view, vie | nbertablerune  | 0014 | W           |        |
| <b>Zentyal</b> Develop | ment Edition 6.2 |                    | Search            | ٩              | C+   | SAVE CH     | ANGES  |
| Dashboard              | Object           | s ) ubuni          | tu                |                |      |             | 0      |
| Module Status          |                  |                    |                   |                |      |             |        |
| System <               | () member        | added              |                   |                |      |             |        |
| Network Y              | Member           | s                  |                   |                |      |             | _10    |
| nterfaces              | + ADD NEW        | r                  |                   |                |      |             | Q      |
| Sateways<br>WS         | Name             | IP add             | ress              | MAC address    |      | Action      |        |
| 2bjects                | Ubuntu           | 192.168            | 0.4/32            |                |      | 0/6         |        |
| iervices               |                  |                    |                   |                |      | الکالک<br>د |        |
| Static Routes          |                  |                    |                   | [10 ~]         | KK   | Page 1      | 2,23,  |
| Logs                   |                  |                    |                   |                |      |             | - 18   |
| Software Kanagement K  |                  |                    |                   |                |      |             | - 18   |
|                        |                  |                    |                   |                |      |             |        |
| 🗏 🖹 🜔 🛒 🗖 🍯            | Zentyal - ubunt  | u — Mo Zentyal - u | buntu — Mozilla I | irefox         |      | 2           | 0:43 📕 |

3.2.16 Ahora configuramos el puerto y seleccionamos la opción de proxy transparente:

| ~     | $\rightarrow$ G        |       |              | os://localh   | ost:8443/Squ   | id/Com | posite/General |   | 80% | ជ | ${igodot}$ | ≡  |
|-------|------------------------|-------|--------------|---------------|----------------|--------|----------------|---|-----|---|------------|----|
| )z    | zentyal Dev            | elopn | nent Edition | 6.2           |                | Search |                | Q | D•  | в |            | ES |
| 0     | Dashboard              |       | HTTP         | Prox          | y              |        |                |   |     |   |            | 0  |
| 30    | Module Status          |       | Gener        | al Setti      | ngs            |        |                |   |     |   |            | 1  |
| ¢     | System                 | <     | 🖸 Transp     | arent Proxy   |                |        |                |   |     |   |            | 11 |
| P     | Network                | <     | Port         |               |                |        |                |   |     |   |            | 11 |
|       | Logs                   |       | 1230         |               |                |        |                |   |     |   |            | 11 |
|       | Software<br>Management | ¢     | Cache file   | s size (MB)   |                |        |                |   |     |   |            |    |
| ŝ     | Firewall               | ۲     | CHANC        | E             |                |        |                |   |     |   |            |    |
| 1     | HTTP Proxy             | ~     | Cache        | Evona         | tions          |        |                |   |     |   |            | -1 |
| ener  | al Settings            |       | Cacille      | схетир        | LIONS          |        |                |   |     |   |            |    |
| ter P | rofiles                |       | There is     | not any domai | n name address |        |                |   |     |   |            |    |
| stege | orized Lists           |       |              |               |                |        |                |   |     |   |            |    |

3.2.17 Ahora modificamos el proxy Http y denegamos todo:

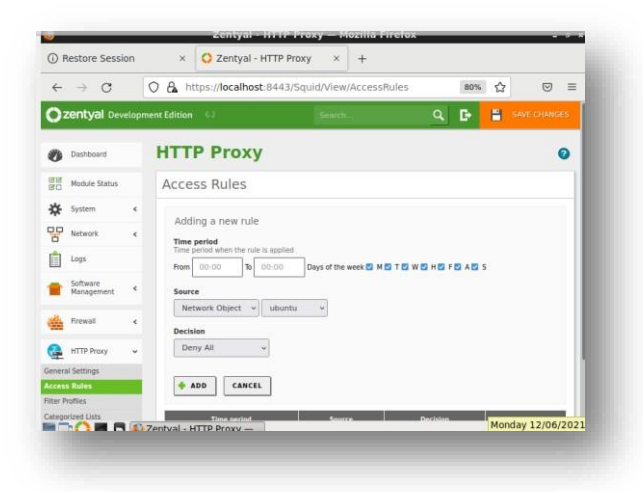

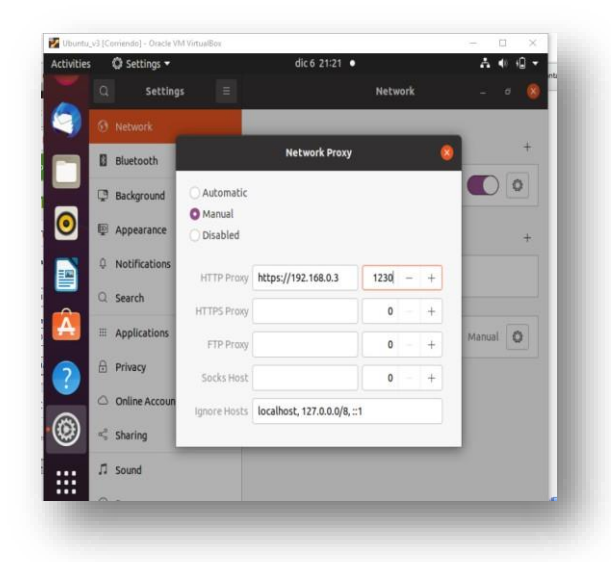

**3.2.19** Ingresamos al navegador e intentamos ingresar a una pagina cualquiera y podemos ver el mensaje de accedo denegado:

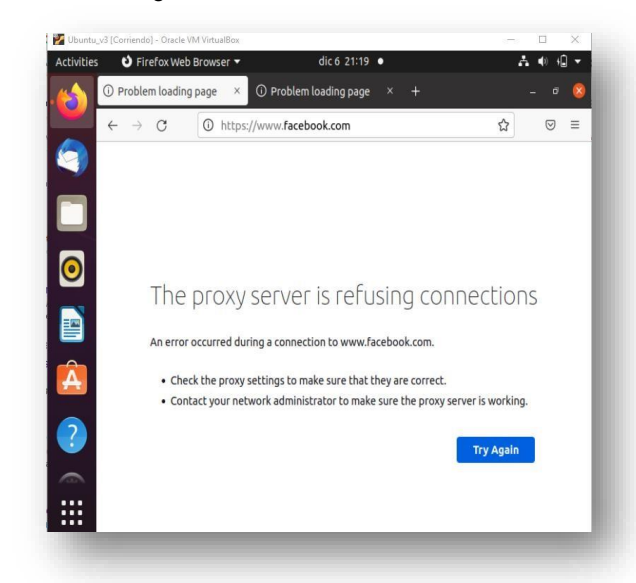

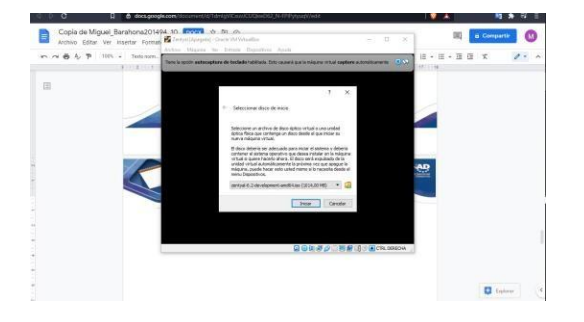

## 3.3 CORTAFUEGOS

Estudiante: Marxio Alejandro Acero

Producto esperado: Implementación y configuración detallada para la restricción de la apertura de sitios o portales Web de entretenimiento y redes sociales, evidenciando las reglas y políticas creadas. La validación del Funcionamiento del cortafuego aplicando las restricciones solicitadas, se hará desde una estación de trabajo GNU/Linux. Paso 1:

Descargamos la ISO de la página oficial <u>https://zentyal.com/es/news/zentyal-6-2-</u> <u>announcement-</u>2/

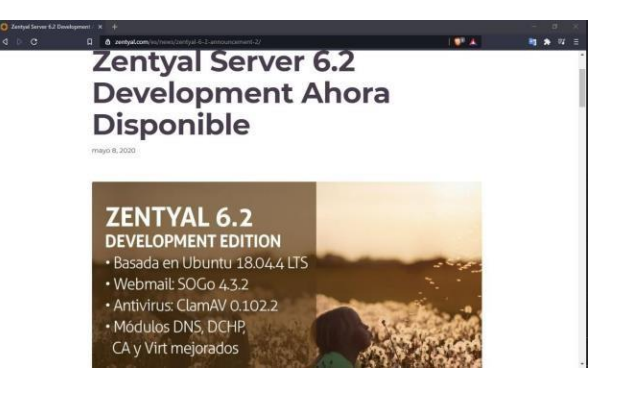

#### Paso 2:

Creamos una máquina virtual llamada Zentyal.

| Kernamientos                             | Nama Cartanda Decora Inde                                                                                                    |                 |
|------------------------------------------|----------------------------------------------------------------------------------------------------|-----------------|
| Linux III.04.5                           | Centeral<br>Norise: Detail<br>Series genetic: Dutat (price)                                                                                                    | Previnadización |
| Server Ukawka 28.04                      | Satures     November     November     N      | Zentyal         |
| 🖉 Gerver Ukanta Skild - Sin Aplicaciones | B Pastala                                                                                                    |                 |
| Zentesi<br>Anapela                       | Hardina (a solar and a solar a solar solar a solar a solar a solar a solar a solar a solar a s |                 |
| and the second                           | Abracesaniesta                                                                                                    |                 |
| Lanos 18.04.5 Backap<br>Acorports        | Controllation (10)<br>25 manufator manetoxi. [Justical Aprilia] antipal 6.2 development and 6.4 ke [JE15,00 H0]<br>Controllation 5474.<br>Participal of Spanial - Distribution (Spanial, 20,00 GB)                                                                                                    |                 |
|                                          | O Auto                                                                                                    |                 |
|                                          | Cantroledar de artifición: Vindove Directiounel<br>Cantroledar: 3014/CE7                                                                                                    |                 |
|                                          | 🖉 Red                                                                                                    |                 |
|                                          | Adaptedix 1: 1/mil MiCr(2001 MT Desktop (Adaptedix puerte, -0/mil)) //milese-40 1994-)<br>Adaptedix 2: 1/mil RiCr(2001 MT Desktop (Red Interne, -etmedpherador))                                                                                                    |                 |
|                                          | 🖉 uta                                                                                                    |                 |
|                                          | Centrolador USB: OHCL ENCI<br>Nitros de dispositivos: 0 (3 activo)                                                                                                    |                 |
|                                          | 🔯 Carpetas compartidas                                                                                                    |                 |
|                                          | Nergana                                                                                                    |                 |
|                                          | 🕼 Descripción                                                                                                    |                 |
|                                          | Manpure                                                                                                    |                 |

#### Paso 3:

Arrancamos la máquina virtual.

#### Paso 4:

#### Seleccionamos el lenguaje "Español"

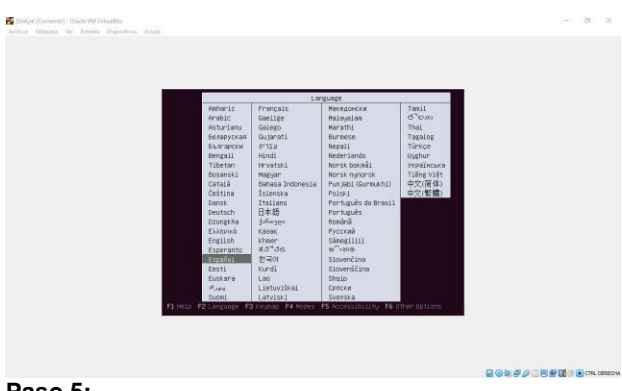

Paso 5:

Seleccionamos el modo Experto como nos solicita en la guía, este modo nos permite instalar Zentyal Server 6.2 sin entorno escritorio.

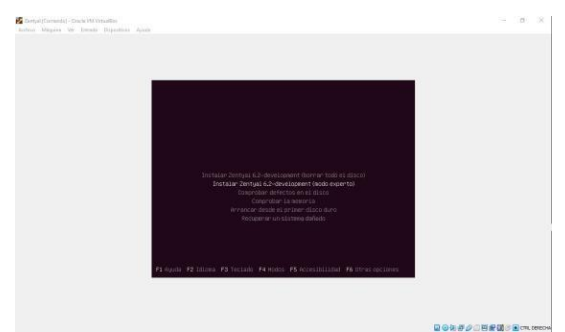

## Paso 6:

Seleccionamos la ubicación Colombia

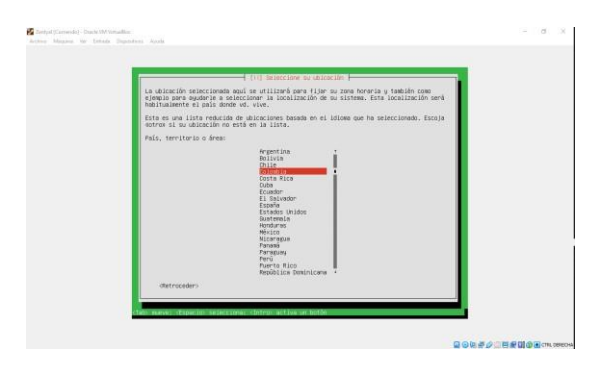

## Paso 7:

Le decimos que No, y se nos visualiza las diferentes configuraciones de teclado.

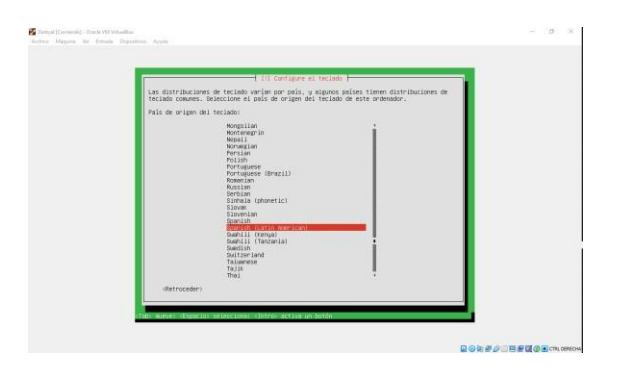

## Paso 8:

Seleccionamos el primero.

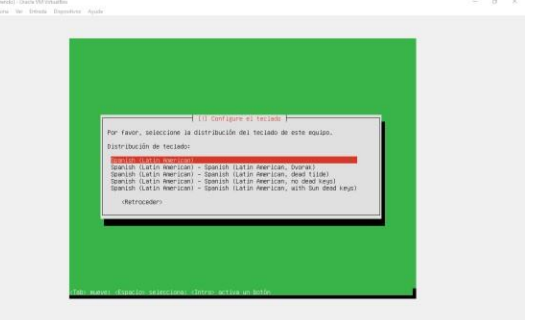

## Paso 9:

Se inicia cargando componentes.

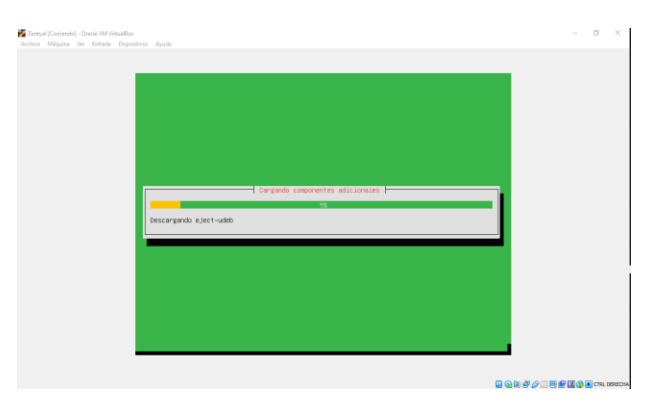

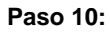

Seleccionamos la primera interfaz de red como primaria.

| (II) contigerse is red                                                                                                    |  |
|----------------------------------------------------------------------------------------------------|--|
| El sistema tiene varias interfaces de red. Por favor, ellja la que quiere utilizar como<br>interfaz de red primeita durante la instalación. Se ha seleccionado la primera interfaz<br>de red conectada si hedia alguna que lo estaba. |  |
| Interfaz de red primeria:                                                                                                    |  |
| ethic Intel Economic ion SESHOEN Signal Ethernet Controlier                                                                                                    |  |
| ethi: Intel Europration B2540EM Gigabit Ethernet Controller                                                                                                    |  |
| (Retroceder)                                                                                                    |  |
|                                                                                                    |  |
|                                                                                                    |  |
|                                                                                                    |  |
|                                                                                                    |  |
|                                                                                                    |  |

## Paso 11:

El nombre del hostname lo dejamos como zentyal.

| 🐱 Zertral Korriendel - Oracle VM Virtueller                                                                                                    | - σ × |
|----------------------------------------------------------------------------------------------------|-------|
| Archive Mitsgaina Ver Creteste Dispersitivos Ayuda                                                                                                    |       |
|                                                                                                    |       |
|                                                                                                    |       |
|                                                                                                    |       |
|                                                                                                    |       |
|                                                                                                    |       |
| (i) Configurar la red                                                                                                    |       |
| Por favor, introduzca el nombre de la máquina.                                                                                                    |       |
| El nombre de máquina es una sola palabra que identifica el sistema en la red. Consulte al<br>administrador de red si no sabe qué nombre debería tener. Si está configurando una red |       |
| oprestica puede inventanse este nombre.                                                                                                    |       |
| rentyst.                                                                                                    |       |
| (Retraceder)                                                                                                    |       |
|                                                                                                    |       |
|                                                                                                    |       |
|                                                                                                    |       |
|                                                                                                    |       |
| <tab) activa="" botán<="" mueve)="" selecciona;="" td="" un="" «entro»="" «espacio»=""><td></td></tab)>                                                                             |       |
|                                                                                                    |       |
|                                                                                                    |       |

## Paso 12:

Dejamos el nombre adm\_miguelbarahona y le damos clic en continuar.

Paso 15:

Repetimos la contraseña.

|   | Por favor, introduzca la nise | a contraseña de usuario de nuevo | o para verificar que la |  |
|---|-------------------------------|----------------------------------|-------------------------|--|
|   | Wasiwa a introducir ia contre | seña para su verificación:       |                         |  |
|   | ********                      |                                  |                         |  |
|   | (Retrocader)                  |                                  | Cont Income             |  |
| L |                               |                                  |                         |  |
|   |                               |                                  |                         |  |
|   |                               |                                  |                         |  |
|   |                               |                                  |                         |  |
|   |                               |                                  |                         |  |

## Paso 16:

Nuestra zona del reloj es la correcta por lo cual le damos en Sí.

|      | 10. Configurar el relo; )<br>Nued on your present physical location, your time zone is America/Regota.<br>If this is not correct, you new select from a full list of time zones instead. |  |
|------|----------------------------------------------------------------------------------------------------|--|
|      | Es this Line zone connect?<br>distraceder: (80)                                                                                                    |  |
|      |                                                                                                    |  |
|      |                                                                                                    |  |
| CT 4 | o navv: dipacio telecciona: (Intro activa un kotén                                                                                                    |  |

## Paso 17:

2

Seleccionamos "Guiado - utilizar todo el disco".

|                                                                       | [11] Particionado de discos                                                                                                    |
|-----------------------------------------------------------------------|----------------------------------------------------------------------------------------------------|
| Este instalador<br>estàndar) o, si<br>perticionado gui<br>resultados. | puede pularie en el particionado del disco (utilizando distintos ensuemes<br>lo desa, puede hacerio de forma manuali. Si escoge el sistema de<br>ado tendrá la oportunidad más adeiante de revisar y adaptar los |
| Se le preguntaré<br>complete.                                         | què disco e utilizar si elige perticionado guiado pera un disco                                                                                                    |
| Método de partic                                                      | ionado:                                                                                                    |
|                                                                       | 20(656 – utilizer toko el corco<br>Guiado – utilizer el disco campieta y configurar LVM<br>Guiado – utilizer tado el disco y configurar LVM cifrado<br>Munual                                                    |
| (Retroceder)                                                          |                                                                                                    |

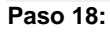

Seleccionamos la partición

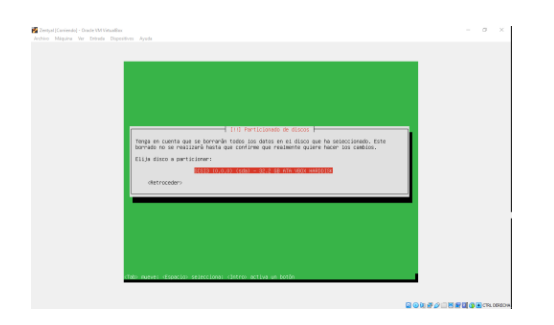

## Paso 19:

Con base en lo que comenta dejamos que se formatee el disco con ext4.

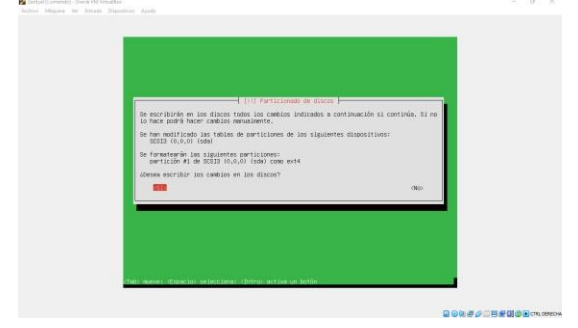

## Paso 20:

Le decimos Sí, para que no se instale el entorno gráfico

## Paso 21:

se realizará la instalación de los paquetes del sistema.

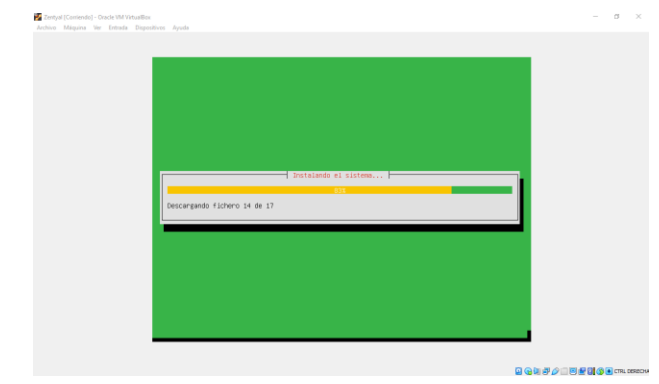

#### Paso 22:

Por ahora no vamos a configurar el proxy, por lo cual lo dejamos en blanco.

## Paso 23:

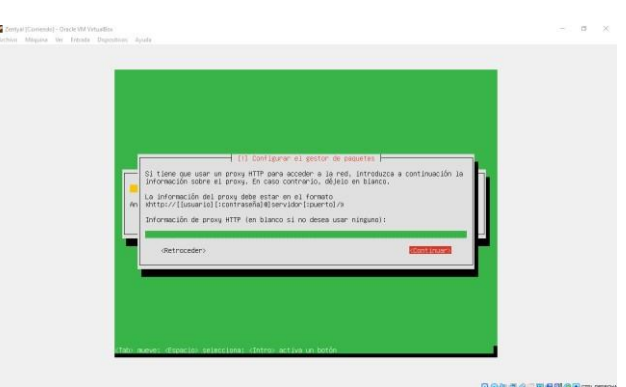

Le decimos que Sí, para que instale GRUP en el registro principal donde se encuentra nuestro S.O

|   | Farece que esta instalación es el único sistema operativo en el ordenador. Si esto es<br>así, puede instalar sin riesgos el cargodor de arrenque GNU en el refeitro principal de                                                                                                    |
|---|----------------------------------------------------------------------------------------------------|
| Í | Avies: El el instalador no pudo detectar otro sistema operativo instalado en el sistema,<br>la medificación del registro principal de prevace handa que ese sistema spendiva no<br>pode arrandorse. El enderoyo, por consigurer del manusterte des adantes para<br>arrandorio.<br>deses instalar e el carecador de arranque delle en el registro principal de arranque? |
| L | (listroceder)                                                                                                    |
|   |                                                                                                    |

## Paso 24:

Se termina la instalación y le damos clic en continuar.

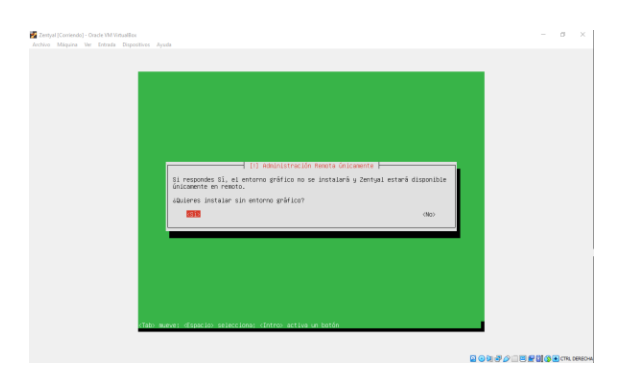

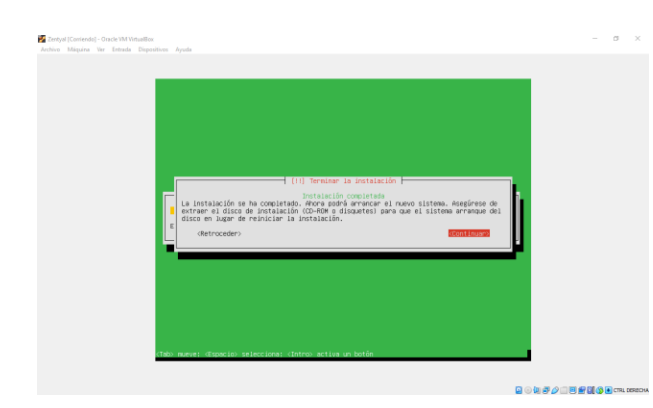

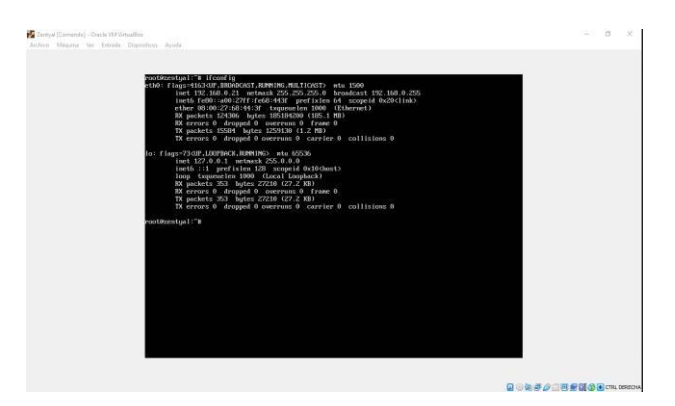

## Paso 28:

Paso 25:

Se nos reiniciará el servidor.

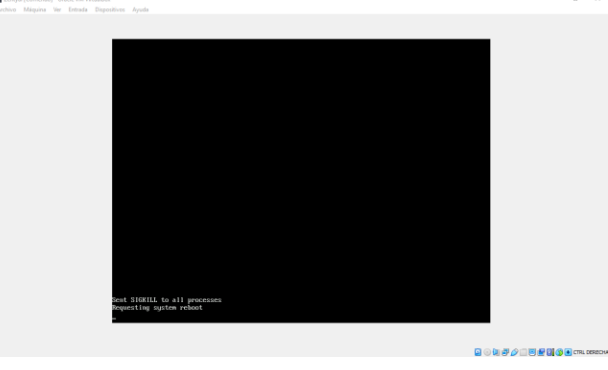

Dejamos la siguiente configuración con el comando nano /etc/netplan/01-netcfg.yaml.

| GNU mano 2.9.3                                                                                                    | /etc/netplan/01-netcfg.y                                           | anl.                 |  |
|----------------------------------------------------------------------------------------------------|--------------------------------------------------------------------|----------------------|--|
| This file describes the<br>i for more information, see<br>wreture:: 2<br>renderer: networkt<br>ethorets: i<br>describes i networkt<br>describes i networkt<br>describes i networkt<br>networks i 1152.160.0<br>memberwers: | etwork interfaces available on your<br>metplan(5).<br>9.8/241<br>1 | system               |  |
| nameservers:<br>addresses: 18.8.1                                                                                                    |                                                                    |                      |  |
|                                                                                                    |                                                                    |                      |  |
|                                                                                                    |                                                                    |                      |  |
| Get Help 🔐 Write Out                                                                                                    | Where is to cat text a dust                                        | illy CorPos III Undo |  |

## Paso 26:

Esperamos la instalación.

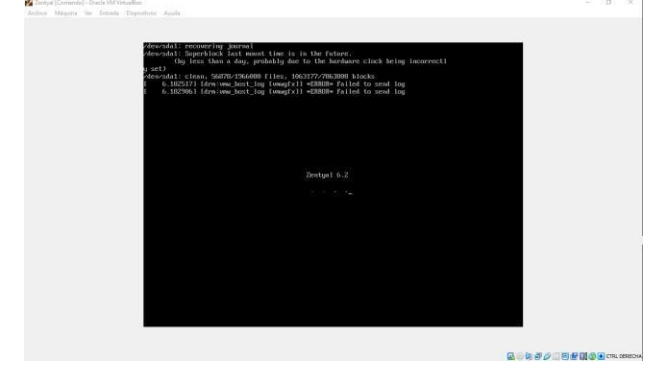

## Paso 27:

Como en nuestra red nos asigna una lp dinámica debemos configurar nuestra segunda interfaz para que nos podamos conectar por SSH desde el Ubuntu-Desktop. Nota: Para configurar el archivo necesitamos entrar como usuario root con el comando

sudo -s. Paso 29: Aplicamos los cambios con el comando netplan generate y netplan apply.

| Zentyck [Construct] - Overle BM Venuelline                                                                                                    | 0 | × |
|----------------------------------------------------------------------------------------------------|---|---|
| <pre>Graduation (source dependence)<br/>where the proof of the frint state state wetwork inforfance examination as going system<br/>in the proof of the state state of the state of the state of the state<br/>wetwork of the state of the state of the state of the state of the state<br/>of the state of the state of the st</pre> | 0 | × |
| rouidzeniga i "# wripiam generate<br>rouidzeniga i "# mripiam sypja<br>rouidzeniga i "# mripiam sypja                                                                                                    |   |   |

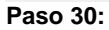

Reiniciamos la máquina con el comando *reboot* revisamos de nuevo nuestras interfaces y se creó la nueva interfaz llamada *eth1*.

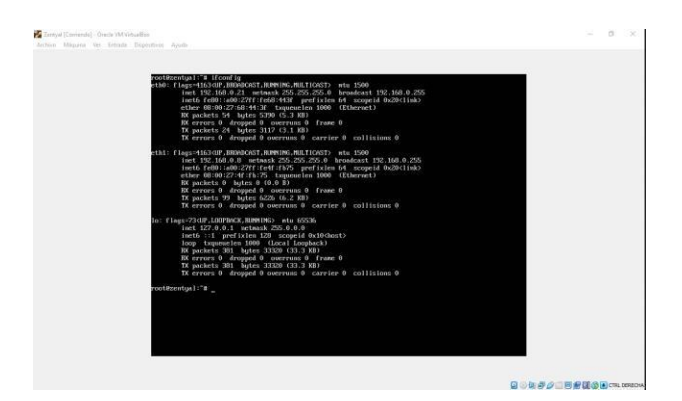

## Paso 31:

Vamos a duplicar nuestra máquina virtual de ubuntudesktop con toda la configuración, esto se realiza para que un desktop realice la configuración de Zentyal la máquina se llamó *Linux 18.04.5 Configuración Zentyal*.

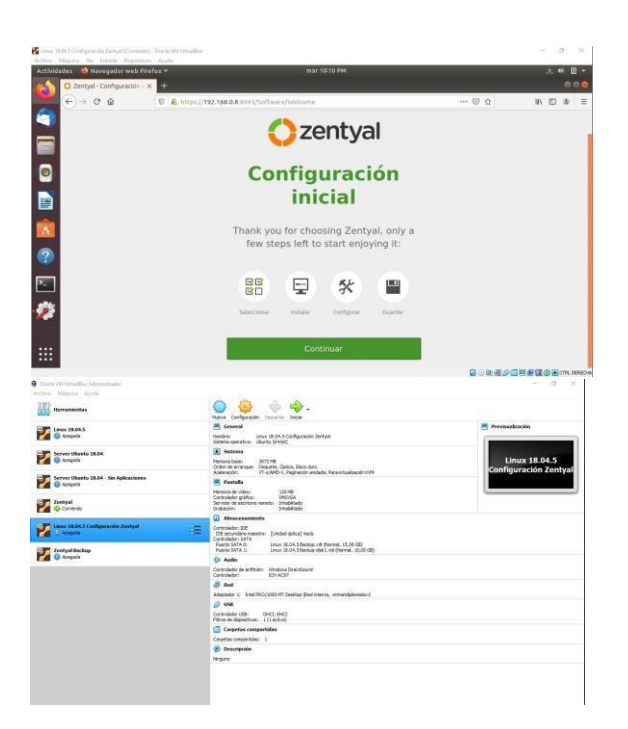

## Paso 32:

Arrancamos la máquina y vamos a configurar la interfaz para que se pueda conectar desde la red interna.

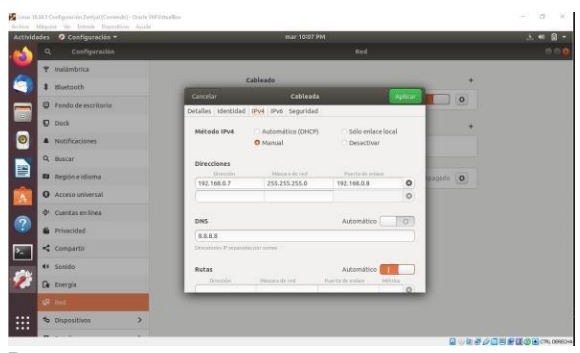

Paso 33:

Cuando se apliquen los cambios ingresamos desde browser https:192.168.0.8:8443

| Court MARCS Configuración Zentyr<br>Anthras Magaria Ser Directo | (Conversion) - Oracle VM Variation<br>Disposition: Agents |                         |      | - a x                           |
|-----------------------------------------------------------------|-----------------------------------------------------------|-------------------------|------|---------------------------------|
| Actividades 🚳 Navegado                                          | r web Firefax *                                           | mar 10/09 PM            |      | a • B •                         |
| () 0 Zentyal<br>() → C ()                                       | × ±<br>0 & https://192.1                                  | 58.0.8 0443/Login/index | © \$ | IN 10 48 E                      |
| 0                                                               |                                                           | Ozenty                  | al   |                                 |
|                                                                 |                                                           | Unario                  |      |                                 |
| 0                                                               |                                                           | Contraseña              |      |                                 |
| <b>*</b>                                                        |                                                           | County for 2minut       |      |                                 |
|                                                                 |                                                           |                         | Q    | <u>그 번 은 () () 원 (기1 (1880)</u> |

Paso 34:

Nos dan la bienvenida de Zentyal Server 6.2

## Paso 35:

Damos en continuar y vamos a seleccionar los paquetes DHCP y Firewall.

| C Testural Patenting for the        |                                 |                       |           |                                |
|-------------------------------------|---------------------------------|-----------------------|-----------|--------------------------------|
| ← → C @ Ø € https:/                 | /192.168.0.8:8443/Software/EBox |                       | 🗐 🟠       | IN 10 0                        |
| > Selección de paquetes             | Instalación                     | Configuración inicial | Gua       | rdar los cambios               |
| Seleccione los pag                  | uetes de Zentya                 | al a instalar         |           |                                |
| Bomain Control                      | ler and File Sharing            | Mail and C            | iroupware |                                |
|                                     |                                 |                       |           |                                |
| DNS Server                          | O DHCP Serv                     | rer 📀                 | Firewall  |                                |
| DNS Server<br>Servicios adicionales | O DHCP Serv                     | rer 🧿 🛔               | Firewall  |                                |
| DNS Server<br>Servicios adicionales | Certification                   | ег <b>о</b>           | Firewall  | Intrusion Prevention<br>System |

Paso 36:

Nos informará los siguiente paquetes a instalar le damos clic en *Continuar*.

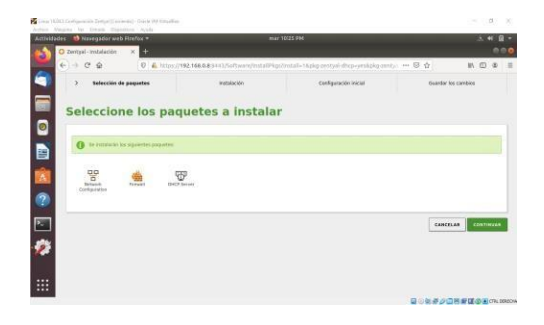

## Paso 37:

Esperemos la instalación de los paquetes

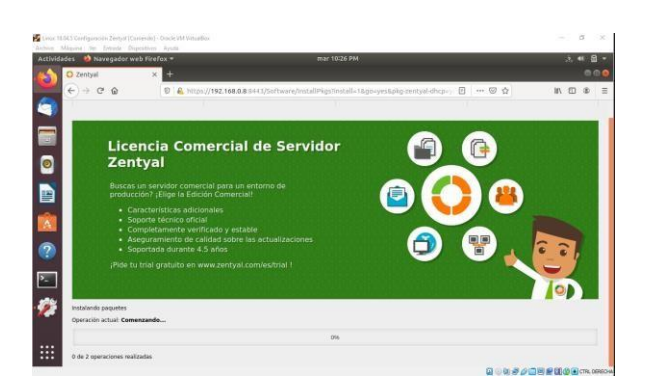

## Paso 39:

Nos dirigimos a la opción Red  $\rightarrow$  Interfaces y vamos habilitar la red eth0 Método: DHCP y Externo (WAN) y aplicamos los cambios.

| Lieve 1                                                                                                    | 554.5 Configuración Zentyal (Con  | rendu) - Chada VM Vutua Ben                                                                                                    |          | - 0            | ×   |
|----------------------------------------------------------------------------------------------------|-----------------------------------|----------------------------------------------------------------------------------------------------|----------|----------------|-----|
| Activic                                                                                                    | ades 🔹 😫 Navegador we             | b Firefox * mie 10:14 PM                                                                                                    |          | .ē. 40         | 9 - |
| 0                                                                                                    | C Zentyal<br>← → C <sup>e</sup> @ | × +<br>V & https://192.168.0.8/3443/DHCP/Composite/InterfaceConfiguration?directory=interfaces/ke                                | 5 4      | N D 8          | =   |
| 9                                                                                                    | Ozentyal Develo                   | pment Edition                                                                                                    | Buicit   | ٩              | D+  |
|                                                                                                    |                                   | Rangos DHCP<br>Siveccion yr du Ioterfae<br>192 3480 8<br>Weiwei<br>192 3480 904<br>Range dispusible<br>192 3480 1 - 192 1680 214 |          |                |     |
| <ul> <li>?</li> <li>?</li></ul> |                                   | Rangos<br>No hey ningloca mage<br>Askane wervous<br>Asignaciones estáticas                                                       |          |                |     |
|                                                                                                    |                                   |                                                                                                    | 0.000000 | HI COLOR COLOR | -   |

## Paso 40:

Una vez habilitado nos dirigimos a la opción DHCP.

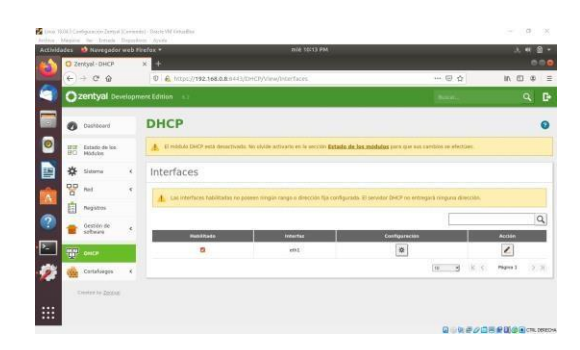

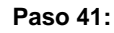

Le damos a la opción Configuración.

## Paso 42:

Vamos a dejar la configuración y agregamos los DNS de google por ahora.

| Actividades | Navegador                    | web F   | irefox + miė 10:13 PM                                                                                                    | .a        | * 8 *       |
|-------------|------------------------------|---------|----------------------------------------------------------------------------------------------------|-----------|-------------|
| • • •       | Zentyal                      |         | × +::                                                                                                    |           |             |
| e e         | ) + C @                      |         | 0 🔒 https://192.168.0.8 0443/DHCP/Composite/InterfaceConfiguration7directory+Interfaces/Ac 😁                                           | · 🛛 🏠 🐘 ( | 0 @ ≡       |
| 0           | zentyal Der                  | velopit | ent Edition K2 0                                                                                                    | лем       | a D•        |
|             | Deshboard                    |         | DHCP ) eth1                                                                                                    |           | 0           |
|             | T Estado de los<br>1 Módulos |         | Opcisses personalizadas Opcisnes de DNS dinámico Opciones avanzadas                                                                    |           |             |
| *           | 🗧 Sistema                    | •       | Opciones personalizadas                                                                                                    |           |             |
| 1           | Red                          | ÷       |                                                                                                    |           |             |
| Ê           | Registros                    |         | Poerta de entace prodeterminada<br>Configurando "Zentyal" como router por defecto establecerá la dirección IP del interfaz como sulter |           |             |
| ?           | Gestión de<br>software       | ¢       | Zengui Deminin de Missuede In remetada en tra chartes an ultra natronas DMS mar ve están consistanciene cualificadas                   |           |             |
| <u>~</u>    | р онст                       |         | Ninguno                                                                                                    |           |             |
| Ø 🔞         | Cortafuegos                  |         | Servidor de nombres primario<br>51 "Zentyal DNS" està presente y seleccionado, el servidor Zentyal actuarà como servidor DNS caché     |           |             |
|             | Created by Zatitual          |         | Personalizado - 8.8.8.8                                                                                                    |           |             |
|             |                              |         | Servidor de nombres secundario Opcimio/                                                                                                |           |             |
|             |                              |         |                                                                                                    |           | CTRL DERECH |

## Paso 43:

Bajamos y nos muestra el rango DHCP.

## Paso 44:

Vamos añadir un nuevo rango que se llamara "*Diplomado*" e inicia desde la 192.168.0.30 hasta 192.168.0.40

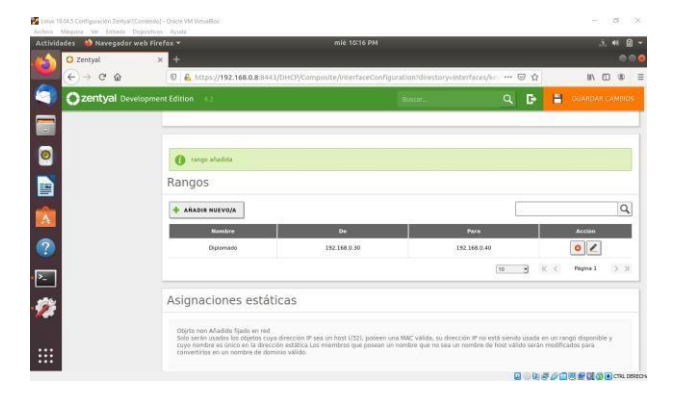

| Autor 1 | U.M.1 Configuración Zamyal (Cario<br>Maguna, Ital Entrada Disput | nde) - Criscle McCentallius<br>mon - Ayada |                                        |           | - 18 ×          |
|---------|------------------------------------------------------------------|--------------------------------------------|----------------------------------------|-----------|-----------------|
| Acthio  | lades 🚺 Navegador web<br>O Zentyal - Configuración               | Firefox +                                  | mie 1010 PM                            |           | - B + F         |
|         | € → @ @                                                          | 0 6 https://192                            | .168.0.8 9443/ServiceNodule/StatusView | 0 ··· © ☆ | IA ⊡ 40 Ξ       |
| 9       | O zentyał zwiów                                                  |                                            |                                        |           |                 |
|         | O Interest                                                       |                                            | Guardando cambios                      | módulas   |                 |
| 2       | ER Second State                                                  |                                            |                                        |           |                 |
|         |                                                                  |                                            | () Contras guardades                   |           |                 |
| -       |                                                                  |                                            |                                        |           |                 |
| Δ       | The second                                                       |                                            | oĸ                                     |           |                 |
| ?       | See Sector in A                                                  |                                            |                                        |           |                 |
| 2       | <b>W</b> ===                                                     |                                            |                                        |           |                 |
| 1       | 🔆 interpri i                                                     |                                            |                                        |           |                 |
|         | Contractory in succession                                        |                                            |                                        |           |                 |
|         |                                                                  |                                            |                                        |           |                 |
|         |                                                                  |                                            |                                        | 0.0000    | E CTRI, DEREONA |

Paso 45:

Aplicamos los cambios.

#### Paso 46:

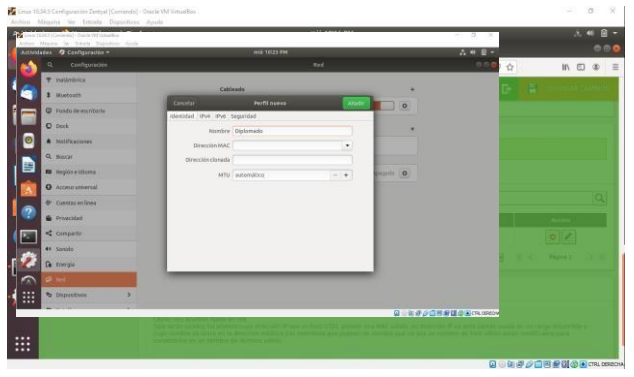

Ahora nos dirigimos a la opción llamada "Estado de los Módulos".

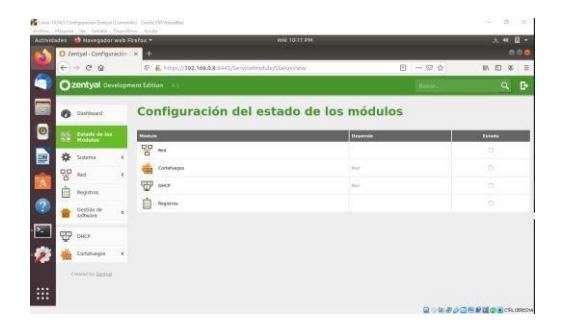

## Paso 47:

Habilitamos los módulos Red, Cortafuegos y DHCP para que lo aplique sobre el servidor.

## Paso 49:

Al encender nos dirigimos a la opción de red.

| -    | 2, Configuración                     |                            |  |
|------|--------------------------------------|----------------------------|--|
|      | P malámbrica                         |                            |  |
|      | Buetooth                             | Cableedo +                 |  |
|      | 7 Tondo de escritorio                | Conectado - 1000 Mb/h      |  |
|      | 2 Dock                               | VPN +                      |  |
| 0    | Notificaciones                       | Ne configurada             |  |
|      | L Buscar                             |                            |  |
|      | B Región e idioma                    | Proxy de la red Apropido 🔯 |  |
|      | Access oniversal                     |                            |  |
|      | <ul> <li>Cuentas en línea</li> </ul> |                            |  |
| ε.   | Privacided                           |                            |  |
|      | Compartir                            |                            |  |
|      | * Sonido                             |                            |  |
| 23 0 | thergie                              |                            |  |
| 1    | Pinet                                |                            |  |
|      | b Dispositivos                       |                            |  |
|      |                                      | 0.00.000                   |  |

## Paso 50:

Vamos a crear un nuevo perfil llamado *Diplomado* y dejamos que busque la lp y el DNS de forma automática.

## Paso 51:

Al habilitar el nuevo perfil automáticamente busca una lp y para nuestro caso nos asigno la lp 192.168.0.30.

| ctividades 🤌 Configuración 👻 |                               | .元 44 日 -                       |
|------------------------------|-------------------------------|---------------------------------|
| A Configuración              | Red                           |                                 |
|                              |                               |                                 |
| \$ Bluetooth                 | Cableado                      | +                               |
| Fondo de escritorio          | Conexión cableada 1           | 0                               |
| O Dock                       | Diplomado 🖌                   | ۰                               |
| Notificaciones               | Direction (Pv4: 192.168.0     | -30                             |
| Q. Buscar                    | Direction Price 08:00:27:0    | 1:00.02.85.04.01.04<br>68:59:CE |
| 🖬 Región e idioma            | Ruta predeterminada 192.168.0 | a                               |
| Acceso universal             | UTS ALLS                      |                                 |
|                              | VPN                           | •                               |
| 🖉 🖆 Privacidad               | No configurada                |                                 |
| Compartir                    |                               |                                 |
| 41 Sonido                    | proxy de la red               | Ababaco (0)                     |
| Ge Energia                   |                               |                                 |
| A Red                        |                               |                                 |
| to Dispositivos              |                               |                                 |
|                              |                               | 0.02.5.07.5.65.00.000           |

#### Paso 53:

Ahora intentamos navegar a internet desde nuestra máquina ubuntu-desktop llamada Linux 18.04.5.

#### Paso 57:

Debemos bloquear portales o sitios web de entretenimiento y redes sociales, para este caso vamos a bloquear Facebook, Telegram, y Netflix, a cada uno vamos a buscar su CIDR (Se basa en el concepto de las máscaras de subred):

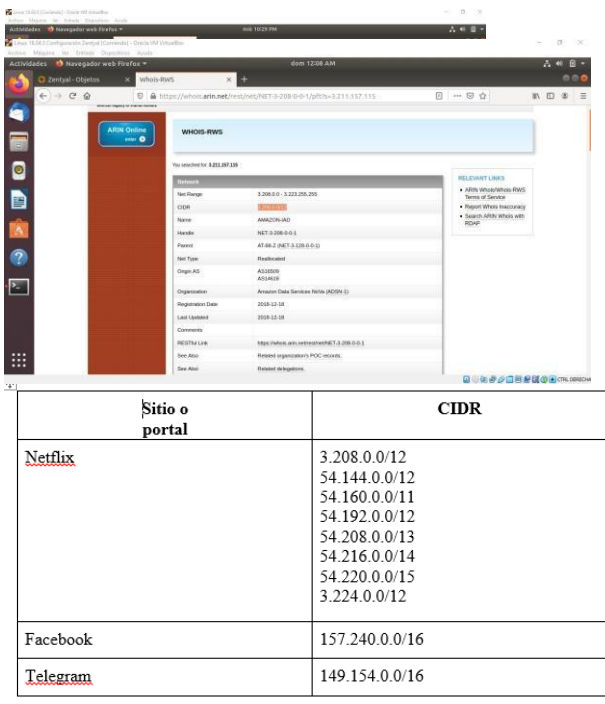

A continuación realizamos el paso y paso de como obtener el CIDR de Netflix estos pasos lo realizamos para los demás sitios.

| 2 202000         2 202000         1 10202/2021/2021/2021/2021/2021/2021/20                                                                                                    |   |
|----------------------------------------------------------------------------------------------------|---|
| Image: Control of the control of the contro                                                                                                    |   |
| Marchester         Marchester         Marchester           Image: State State         State State         State State           Image: State State         State State         State State           Image: State State         State State         State State           Image: State State         State State         State State           Image: State State         State State         State State           Image: State State State         State State         State State           Image: State State         State State         State State           Image: State State         State State         State State           Image: State State         State State         State State           Image: State State         State State         State State           Image: State State         State State         State State           Image: State State         State State         State State                                                                                                    | • |
| Number of the second second                                                                                                    |   |
| Veneralizite IZEX.25.25<br>Neuronalizite IZEX.25.25<br>Neuronalizite IZEX.25.25<br>Olimania IZEX.25.85 ASS<br>Olimania IZEX.25.85 ASS<br>Olimania IZEX.25.85 ASS<br>Olimania IZEX.25.85 ASS<br>Neuronalizite IZEX.25.85 ASS<br>Neuronalizite IZEX.25.85 ASS<br>Neuronali                                                                                                    |   |
| Notiveg:         1222/26.3752/2026         • Mit subsection this           C/F         1222/26.3752         • Mit subsection this           C/F         1222/26.3752         • Mit subsection this           Name         0002.6         • Mit subsection this           Name         0002.6         • Mit subsection this           Name         00121/2651/2624/3         • Mit subsection this           Name         Mark 100         • Mit subsection this           Coperation         Data Advation         • Mit subsection this           Coperation         Coperation         • Mit subsection this           Later (Market)         202/06.3         • Mit subsection this           Later (Market)         202/06.3         • Mit subsection this           Later (Market)         202/06.3         • Mit subsection this                                                                                                    |   |
| 00%         11/2/21/05%         • Peget Hot Municipal           New         000L1         Samo Alf 21/06%           New         NEX122/06%         Samo Alf 21/06%           New         NEX122/06%         Samo Alf 21/06%           Op-Ad         ASI34         Samo Alf 21/06%           Op-Mod         Samo Alf 20/06%         Samo Alf 20/06%           Operation         Operation         Operation           Operation         Operation         Samo Alf 20/06%           Lar Salame         2020 HB         Lar Salame           Generation         2020 HB         Samo Alf 20/06%                                                                                                    |   |
| New GOOL - Signal AFR 1996 with<br>New MESTARIA<br>New MESTARIA<br>New MESTARIA<br>New MESTARIA<br>New MESTARIA<br>Operation<br>Operation<br>Operation<br>Operation<br>Mestaria<br>Comme Mestaria<br>Comme Mestaria<br>Comme Mestaria<br>New Mestaria<br>New Mes |   |
| Handle         HART 20 20 AD 1         Control           Paras         HART 200 200 AD 0         Hermitian           Paras         Data Mandame         Data Mandame           Organization         Data Mandame         Data Mandame           Organization         Compared and Statistic         Data Mandame           Organization         Compared and Statistic         Data Mandame           Lang Values         Data Data Statistic         Data Data Statistic           Lang Values         Data Data Statistic         Data Statistic           Comment         Data Data Statistic         Data Statistic                                                                                                    |   |
| Painet         Mat120 765 322-0555           MR Symmetry         Description           Organization         Addition           Organization         Organization           Organization         Description           Lating Symmetry         Mat12 DF031           Lating Symmetry         Mat12 DF031           Lating Symmetry         Mat12 DF031           Comment         Mat12 DF031                                                                                                    |   |
| Mit Tape         Device Municipan           Open AG         ALEXIA           Dependent         Complex LC (2005)           Inspendent         Complex LC (2005)           Latir Haldward         242 06 34           Commer         242 06 34                                                                                                    |   |
| CopeA3 A31344<br>Dependent Congel LLE (2003)<br>Magnetic E003<br>Larrisidear 2013 A5<br>Comme                                                                                                    |   |
| Organization Georgia LC (2003)<br>Hegienelistation (2014) 2013 All 51<br>Luci (palvane 2012) All 51<br>Crannem                                                                                                    |   |
| Regentation Date 2012 Ad 35<br>Latti Updated 2012 Ad 36<br>Contracts                                                                                                    |   |
| Land Lipsteinet 2012-04-38<br>Continents                                                                                                    |   |
| Comments                                                                                                    |   |
|                                                                                                    |   |
| PS3Tha Luis https://whos.arin.net/wet/set/07172/217-0-0-1                                                                                                    |   |

Copias las lp's y buscamos desde la página de Whois (Si contiene más de una como en nuestro caso lo realizamos con cada lp).

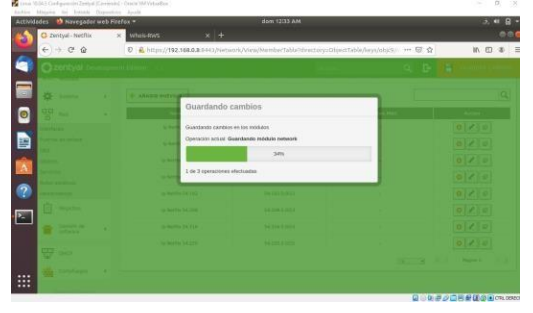

# Damos enter y nos arrajara el CIDR (Que se encuentra subrayada):

Netflix

## Paso 1:

Una vez tenemos los CIDR de Netflix vamos a la opción Red  $\rightarrow$  Objetos.

| Actividades 💧 Nevegador web |                                                       |         | A # @ -  |
|-----------------------------|-------------------------------------------------------|---------|----------|
| O Zentyal - Objetos         | x whole-Rws x +                                       |         | 000      |
| € → ሮ @                     | B A https://192.168.0.8 0413/Network/View/ObjectTable | 😌 🏠     | IA © 4 ≣ |
| Czentyal Develop            | oment Edition 113                                     | Proces- | ۹ 🗗      |
| Derboard                    | Objetos                                               |         | 0        |
| Estado de los Modulos       | Lista de objetos                                      |         |          |
| 📑 🛠 Sistema 🔸               | No hay ningizya objeto                                |         |          |
| · 명 Net · ·                 | - ARADIR NUEVO/R                                      |         |          |
| Puertas de enlace<br>Des    |                                                       |         |          |
| Servicion                   |                                                       |         |          |
| Rutas estáticas             |                                                       |         |          |
| Merrarrentias.              |                                                       |         |          |
| Hegistres                   |                                                       |         |          |
| estimare e                  |                                                       |         |          |
|                             |                                                       | 00000   |          |

## Paso 2:

Damos clic en Añadir y Colamos como nombre Netflix.

| Linux HERS Configuración Zentyel (Camando) - Diado Mil Vatualluz<br>activo: Máquina Ver Eminda Dispontena Apyda |          | - a ×         |
|----------------------------------------------------------------------------------------------------|----------|---------------|
| Actividades 🔮 Navegador web Firefox 👻 dom 1213 A.M.                                                             |          | A * 8 ·<br>00 |
| ← → C 	 0 	 http://192.168.0.8 5443/Network/New/ObjectTable                                                     | 🖾 🌣      | 11 🗉 🕸        |
| Ozentyal Development Edition 6.3                                                                                | -Descir- | Q D•          |
| Objetos                                                                                                    |          | 0             |
| Lista de objetos                                                                                                |          |               |
| 📱 🏘 Sizsma 📢 Añadiendo un/a nuevo/a objeto                                                                      |          |               |
| Northere<br>Interfaces Netfin                                                                                   |          |               |
| Puertas de enfoce<br>Des enfoce<br>entretas de enfoce<br>cancelas                                               |          |               |
| Servicios                                                                                                    |          |               |
| hutas estáticas<br>Herranientas                                                                                 |          |               |
| aegistros.                                                                                                    |          |               |
| e Sottare e                                                                                                    |          |               |
|                                                                                                    | D        |               |

#### Paso 3:

Damos clic en Guardar Cambios.

| ridades 🔌 Navegador w                                                                                                    | eb Frefox = dom 12/14 AM                                          |             | A 4 8 -    |
|----------------------------------------------------------------------------------------------------|-------------------------------------------------------------------|-------------|------------|
| O Zentyal - Objetos                                                                                                    | × wheis-mes × +                                                   |             | 000        |
| (€) ⇒ ୯ ≙                                                                                                    | D & https://192.168.0.8:6443/Network/View/ObjectTable#ObjectTable | 🖂 🏠         | IN 10 40 3 |
| O zentyel pro                                                                                                    |                                                                   |             |            |
|                                                                                                    |                                                                   |             |            |
|                                                                                                    | Lista de obl<br>Guardando cambios                                 |             |            |
| 2                                                                                                    | · ·                                                               |             |            |
| Provide the Address                                                                                                    | Operactive actual: Guardansio metaloin                            |             |            |
| and and a second second                                                                                                    | 346                                                               |             |            |
| Concession in the local division of the local division of the loca | 1 de 3 operaciones electuados                                     | 100 100 100 |            |
| No. of Concession, Name                                                                                                    |                                                                   |             |            |
| 12                                                                                                    |                                                                   |             |            |
| - Contrast - Fre                                                                                                    |                                                                   |             |            |
|                                                                                                    |                                                                   |             |            |
| ₩ >+7                                                                                                    |                                                                   |             |            |
| The Prophysics                                                                                                    |                                                                   |             |            |

#### Paso 4:

Damos clic en la opción Miembros.

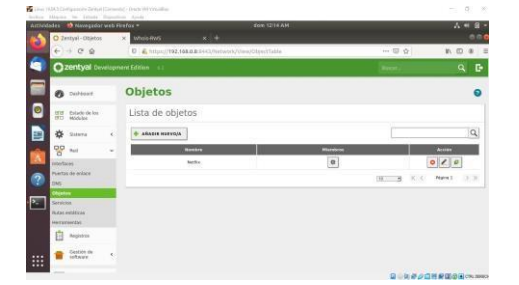

#### Paso 5:

Damos clic en Añadir Nuevo/a.

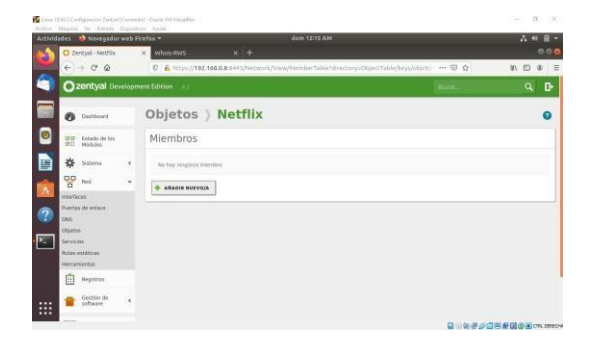

#### Paso 6:

Como nombre colocamos Ip Netflix (Inicio Ip) y colocamos la dirección Ip que tenemos en la tabla.

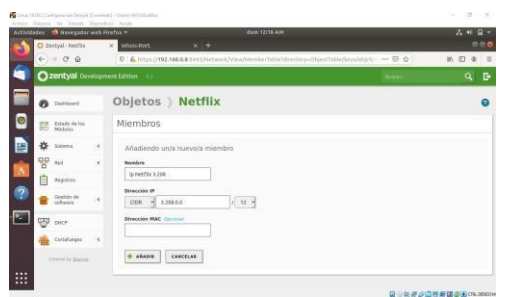

Realizamos lo mismo con las demás

## Paso 7:

Una vez se añada damos clic en Guardar Cambios.

#### Paso 8:

Ahora nos dirigimos a la opción Cortafuegos  $\rightarrow$  Filtrado de paquetes.

#### Paso 9:

Como nuestra máquina Linux 18.04.5 está conectada con Red Interna seleccionamos la opción "Reglas de filtrado para las redes internas".

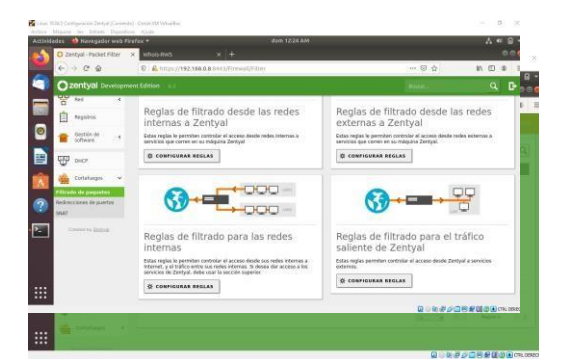

#### Paso 10:

Damos clic en Añadir Nuevo

| Atthe | ales 🔒 Navegafor w                              | all Pe | uloa e           |                  | dam tajan un | i.       |              |         | ~        | - DI /# |
|-------|-------------------------------------------------|--------|------------------|------------------|--------------|----------|--------------|---------|----------|---------|
| -     | -                                               | - 2    | · whomeans       |                  |              |          |              |         |          |         |
|       | e - ce                                          |        | U Arapsiano      | INKERSONAL POWER |              |          | 10           | α.      | IN D     | J ⊕ =   |
| -     | Czentyal Deve                                   | spre   | ne Edition 1 e t |                  |              |          | Date:.       |         |          | t Gr    |
|       | O Parlanant                                     |        |                  |                  |              |          |              |         |          |         |
| ۲     | EN Calado de las                                |        | Filtr            | ado              | de           |          |              |         |          |         |
|       | <b>*</b> ******                                 | 4      | -                | •                |              |          |              |         |          | Q       |
| -     | 97 n                                            | 4      | Berkden          | Origen           | fandres      | Barolata | Annaripolita |         |          |         |
| - A.  | 1- neglatros                                    |        |                  | CONST 419        | SUBDIERS     | Summers  |              | 1       | 10       |         |
| 0     | Cestion de                                      |        |                  |                  |              |          | (M           | (K. X.) | Nagéra 3 |         |
| 2     | 972 m                                           |        |                  |                  |              |          |              |         |          |         |
|       | Conteñospos                                     | ~      |                  |                  |              |          |              |         |          |         |
|       | sterado de paquetes<br>Nadirecciones de puertos |        |                  |                  |              |          |              |         |          |         |
|       | 2847                                            |        |                  |                  |              |          |              |         |          |         |

## Paso 11:

Vamos a dejar las siguientes opciones:

Decisión: Denegar

Origen: Cualquiera (Petición desde cualquier equipo que esté conectado sobre nuestra red interna) Destino: Seleccionamos Objeto destino → Netflix Servicio: Cualquiera (Ejemplo: TCP, HTTP, HTTPS, etc.). Descripción: Bloqueo Netflix.

Damos clic en Añadir.

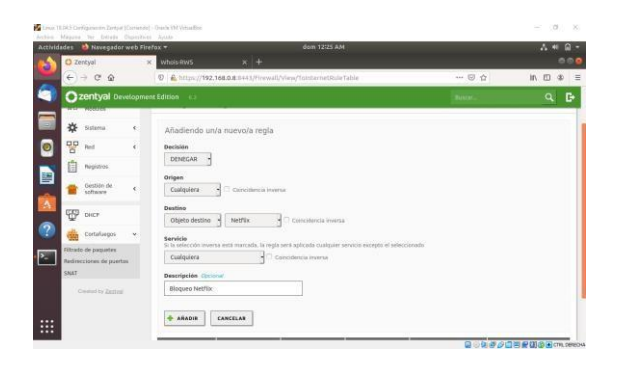

## Paso 12:

Guardamos cambios para que se apliquen.

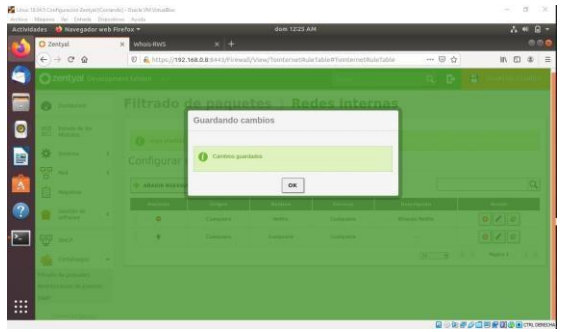

#### Facebook

#### Paso 1:

Una vez tenemos el CIDR de Facebook vamos a la opción Red  $\rightarrow$  Objetos.

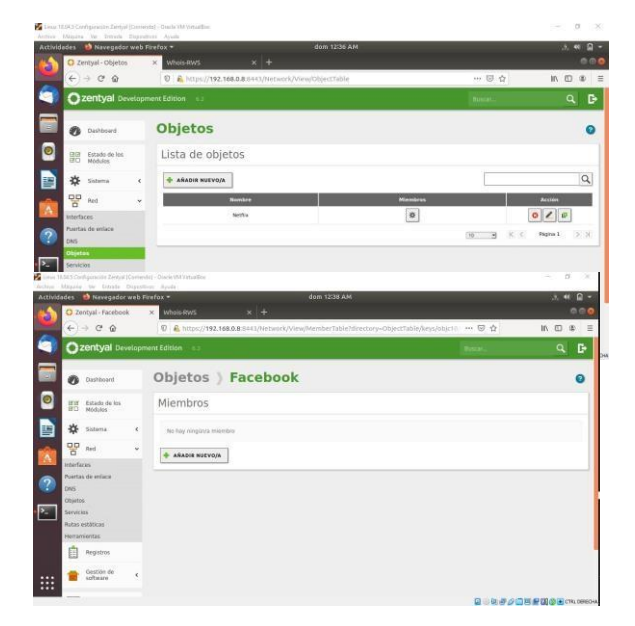

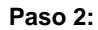

Damos clic en Añadir y Colamos como nombre *Facebook*.

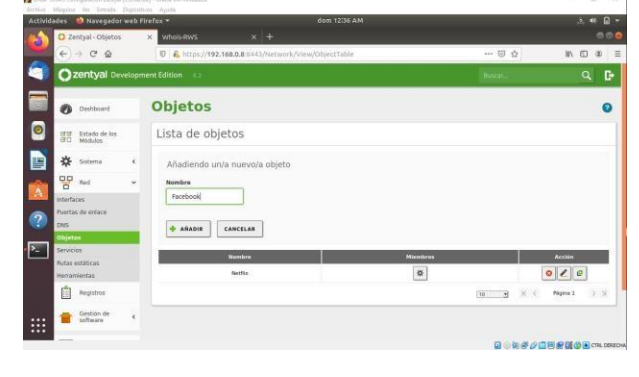

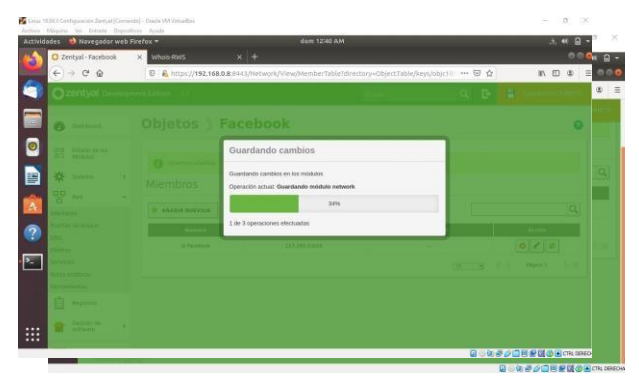

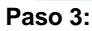

Damos clic en Guardar Cambios.

#### Paso 4:

Damos clic en la opción Miembros.

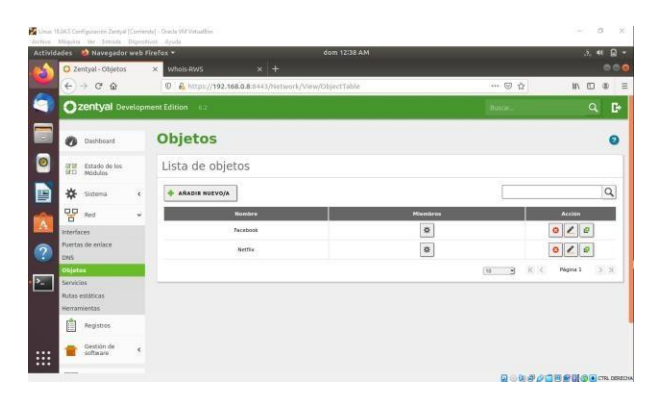

## Paso 5:

Damos clic en Añadir Nuevo/a.

## Paso 6:

Como nombre colocamos *Ip Facebook* y colocamos la dirección Ip que tenemos en la tabla.

| sertakolercoy-olyectakolerydyct: ••• 🗟 🏠 ທ 🖬                                                                                                    | 0 =<br>0 =           |
|----------------------------------------------------------------------------------------------------|----------------------|
| Basel and a second proceeding and a second second sec | D                    |
|                                                                                                    |                      |
|                                                                                                    | -                    |
|                                                                                                    |                      |
|                                                                                                    |                      |
|                                                                                                    |                      |
|                                                                                                    | CTRL DEREC           |
|                                                                                                    | Q . № # / 2 % # 00 # |

Una vez se añada damos clic en Guardar Cambios.

Paso 8:

Ahora nos dirigimos a la opción Cortafuegos  $\rightarrow$  Filtrado de paquetes.

| chies Ma  | -        | tim fertreda 1           | Deprets | ns Passie               |             |                             |                           |         | _       | _         |           |    |
|-----------|----------|--------------------------|---------|-------------------------|-------------|-----------------------------|---------------------------|---------|---------|-----------|-----------|----|
| ACCIVIDAD | O Zen    | tyal - Facebool          | web H   | × whois-RWS             |             |                             |                           |         |         |           | 00        |    |
| 2         | €)-      | C ŵ                      |         | 🖸 🔒 https://192.168.0.4 | il443/Netwo | irk/View/MemberTable?direct | ory=ObjectTable/keys/objc | 10/ 🐨 1 | ά .     | IIV. I    | 9         | 11 |
|           | O2       | entyal Dev               | elopm   | ent Edition 6.2         |             |                             |                           |         |         |           | Q D       |    |
|           | 0        | Dashboard                |         | Objetos ) F             | acebo       | ok                          |                           |         |         |           | 0         |    |
| 0         | an i     | Extado de los<br>Modulos |         | Miembros                |             |                             |                           |         |         |           |           |    |
|           | *        | Sistema                  |         | + ARADIR NUEVO/A        |             |                             |                           |         |         |           | Q         |    |
|           | 20       | Red                      | *       | Rombre                  |             | Direction IP                | Direcciin MA              | c       |         | Acción    |           |    |
|           | Ô        | Registros                |         | la facebook             |             | 357,240,0,0(56              | 1                         |         |         | 0 1 6     |           |    |
|           |          | Gestión de<br>software   | *       |                         |             |                             |                           | 10 3    | (K. 3.) | Pligina 1 | > 3       |    |
|           | Ŧ        | DHCP                     |         |                         |             |                             |                           |         |         |           |           |    |
|           | *        | Cortafuegos              | *       |                         |             |                             |                           |         |         |           |           |    |
|           | Itrado   | de paquetes              |         |                         |             |                             |                           |         |         |           |           |    |
|           | ledirect | liones de puerto         | 5       |                         |             |                             |                           |         |         |           |           |    |
|           |          | unied by Zentual         |         |                         |             |                             |                           |         |         |           |           |    |
|           |          |                          |         |                         |             |                             |                           | 00      | 1000    |           | CTR1. 055 | 20 |

#### Paso 9:

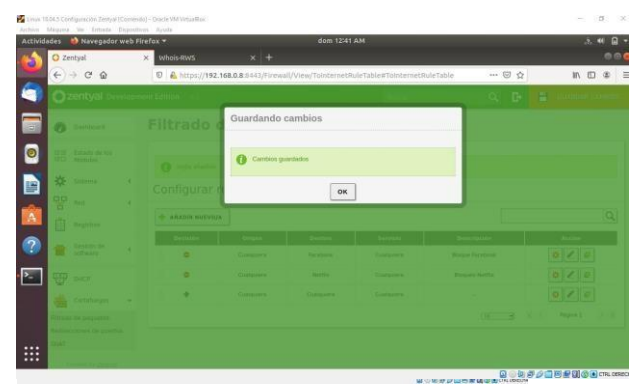

Como nuestra máquina Linux 18.04.5 está conectada con Red Interna seleccionamos la opción "Reglas de filtrado para las redes internas".

#### Paso 10:

Damos clic en Añadir Nuevo/a.

| ctividade | rs 🔹 📦 Navegador             | web F | irefox =           |                    | dom 12:40 A          | м          |                | 3. 48 🗋 -     |
|-----------|------------------------------|-------|--------------------|--------------------|----------------------|------------|----------------|---------------|
| 10        | Zentyal                      |       | × whois-RMS        | × +                |                      |            |                | 000           |
| •         | E) → @ @                     |       | D & https://192.16 | 8.0.8:8443/Firewal | l/View/TointernetRul | eTable     | ··· 🖂 🏠        | IN 10 00 3    |
|           | <b>Zentyal</b> De            | elopa | ient Edition 6.2   |                    |                      |            | Buicar         | ۹ 🗗           |
|           | Dashboard                    |       | Filtrado d         | e paque            | tes ) Re             | des inter  | าลร            |               |
|           | Estado de los<br>ICI Modulos |       | Configurar re      | glas               |                      |            |                |               |
| •         | 🗱 Sistema                    | . e   | 💠 AÑADIR NUEVOJA   | ]                  |                      |            |                | Q             |
| 1         | fuel                         | · c   | Dechilde           | Origen             | Destino              | Servicia   | Descripción    | Acctin        |
|           | Registros                    |       | •                  | Cuskputers         | Neitke               | Costquiers | Biogues Nettor | 010           |
|           | Gestión de                   |       | •                  | Cualquiera         | Castiguiera          | Cuelquiere | (B)            | 010           |
|           | sociality                    |       |                    |                    |                      |            | 18 B K C       | Pligins 1 3 3 |
| - F       | CHCP DHCP                    |       |                    |                    |                      |            |                |               |
|           | Cortafuegos                  |       |                    |                    |                      |            |                |               |
| 72        | trado de paquetes            |       |                    |                    |                      |            |                |               |
| Re<br>51  | edirecciones do puert<br>SAT | 05    |                    |                    |                      |            |                |               |
|           |                              |       |                    |                    |                      |            | Don Be         |               |

#### Paso 11:

Vamos a dejar las siguientes opciones:

Decisión: Denegar

Origen: Cualquiera (Petición desde cualquier equipo que esté conectado sobre nuestra red interna)

Destino: Seleccionamos Objeto destino  $\rightarrow$  Facebook Servicio: Cualquiera (Ejemplo: TCP, HTTP, HTTPS, etc.). Descripción: Bloqueo Facebook. Damos clic en Añadir.

| Autoritates Nestgelier web fo                                                                                                    | AND AND AND AND AND AND AND AND AND AND                                                                                                    |       |     |
|----------------------------------------------------------------------------------------------------|----------------------------------------------------------------------------------------------------|-------|-----|
| e-100                                                                                                    | T IN IL INCOMENTAL TAR OLD RELEVANCE                                                                                                    | - 0.0 |     |
| Opentypel                                                                                                    | of Lansan and                                                                                                    | ANG   | 9 P |
| Constant of the last of the last of t | Ahadiando un/a  www meansure for the second second |       |     |

#### Paso 12:

#### Guardamos cambios para que se apliquen.

#### Telegram

## Paso 1:

Una vez tenemos el CIDR de Telegram vamos a la opción Red  $\rightarrow$  Objetos.

| - Linix  | 11(4) Compande Instal                        | Certel | - Carls MTV to Be |                    |                     |            |                  | E 0 38                               |
|----------|----------------------------------------------|--------|-------------------|--------------------|---------------------|------------|------------------|--------------------------------------|
| Activit  | Jades 🍓 Navegador                            | web Pi | nefex +           | x  +               | dom 1235            | АН         |                  | . « 0 -                              |
| 2        | € → @ @                                      |        | 0 & ottps://192   | 155.0.8:0443/Fires | il/Vies/TototerastR | uletable   | 🗐 :              | γ IN ED 49 ≣                         |
| 9        | Ozentyal Dev                                 | elopm  | ent Edition 👘 e.: |                    |                     |            | Rate-            | 9. B                                 |
|          | Dashboard                                    |        | Filtrado          | de paque           | etes ) Re           | edes inter | mas              |                                      |
| 0        | 1818 Estado de los<br>1810 Hódulos           |        | Configurar        | reglas             |                     |            |                  |                                      |
|          | 🔅 Sistema                                    | ×.     | -                 | /a                 |                     |            |                  | ٩                                    |
| -        | P ned                                        | 240    | Decision          | Origen             | Destine             | Berchile   | Description      | Return                               |
|          | Interfaces                                   |        | 0                 | Cuelasiera         | Received            | Custovera  | Biogue Pacebook  | 010                                  |
| 2        | Puertas de imlace                            |        |                   | Custguisers        | Netha               | Cushgatera | Bioguese Northia | 010                                  |
| <u> </u> | Dtjetce                                      |        | 1 .               | Cusiquiera         | Collegatore         | Cualquiera |                  | 010                                  |
| ×.       | Servicios<br>Putas estáticas<br>Herromónitas |        |                   |                    |                     |            | (10 3            | K. K. 1999 I. (2013)                 |
|          | Projectros                                   |        |                   |                    |                     |            |                  |                                      |
|          | 👕 Gestión de<br>software                     | ¢      |                   |                    |                     |            |                  |                                      |
| _        |                                              |        |                   |                    |                     |            |                  | the last of all have all that on the |

#### Paso 2:

Damos clic en Añadir y Colamos como nombre Telegram.

| € → C                        | ŵ          | 0 & https://192.168.0.8.51443/Network/Mew/Obje | ttable   | 🖂 🔂       | IN 🗆 🕸      |
|------------------------------|------------|------------------------------------------------|----------|-----------|-------------|
| 🚺 🔘 zentya                   | l Develope | ent Edition 47                                 |          | Busin.    | ۹ B         |
| Darbos                       | et         | Objetos                                        |          |           | 0           |
| B'B' Estado d<br>B'D Midulos | w )es.     | Lista de objetos                               |          |           |             |
| 🛠 Sistema                    |            | Añadiendo un/a nuevo/a objeto                  |          |           |             |
| PP Red                       | ÷          | Nombre                                         |          |           |             |
| Interfaces                   |            | Telegram                                       |          |           |             |
| Puertas de enlac             | •:         |                                                |          |           |             |
| Objetos                      |            | CANCELAR                                       |          |           |             |
| Servicios                    |            | Nerrites                                       | Hiembros |           | Action      |
| Heramierzas                  |            | Pacebask                                       | 0        |           | 0/8         |
| fegistro                     | 6          | Netlia                                         | *        |           | 010         |
| - 00000                      | ñ          |                                                |          | (18 B K K | Págna 1 3 3 |

## Paso 3:

Damos clic en Guardar Cambios.

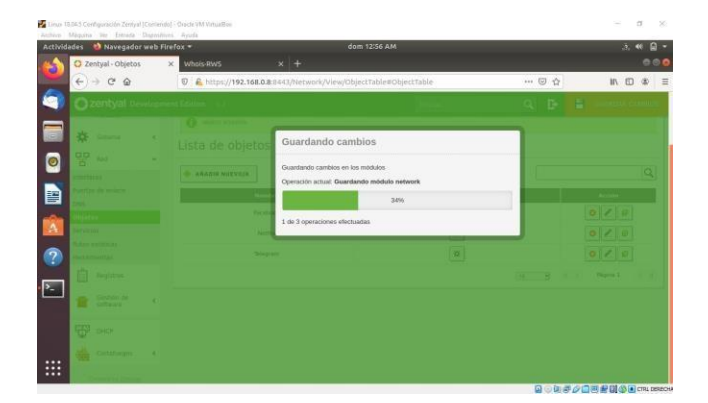

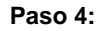

Damos clic en la opción Miembros.

| Pa Linux 1 | 18.04.5 Cambridgenerative Zeentysh |       | nde [ - Daielis VM Whatthes        |                      |           |         | - 0 ×    |
|------------|------------------------------------|-------|------------------------------------|----------------------|-----------|---------|----------|
| Activio    | dades 🔹 🔞 Navegadoi                | r web | Firefox =                          | dom 12:57 AM         |           |         | 三十日~     |
|            | O Zentyal - Objetos                | 8     | × whois-Rws × +                    |                      |           |         | 0.00     |
| -          | € → € @                            |       | 🗑 🔒 https://192.168.0.8 5443/Netwo | ork/View/ObjectTable |           | ··· 🖂 ģ | IN ⊡ ® Ξ |
| 9          | Ozentyal De                        |       |                                    |                      |           |         | ۹ 🗗      |
|            | Deshboard                          |       | Objetos                            |                      |           |         | 0        |
| 0          | BTO Estado de los<br>BTO Módulos   |       | Lista de objetos                   |                      |           |         |          |
|            | 🔅 Sistema                          | ¢     | 🔶 AÑADIR NUEVOJA                   |                      |           |         | Q        |
| -          | Be Red                             | ~     | Nomice                             |                      | Mienthess |         | Accion   |
|            | Interfaces                         |       | Facebook                           |                      | 0         |         | 0 / 0    |
| 2          | Puertas de enlace                  |       | Nettix                             |                      | æ         |         | 0/0      |
| _          | Objetos                            |       | Telegram                           |                      | •         |         | 010      |
| ۶.         | Servicios                          |       |                                    |                      |           | (10     | Pigeo 1  |
|            | Herrartientas                      |       |                                    |                      |           |         |          |
|            | Registros                          |       |                                    |                      |           |         |          |
|            | Gestión de softwara                | ¢     |                                    |                      |           |         |          |
|            |                                    |       |                                    |                      |           | Dobal   |          |

## Paso 5:

Damos clic en Añadir.

| bruchter Manuel | Danfaguración Ziertyal (Cor<br>esa teo Extente Disa | riseda) - Docke VM Versallina<br>restlana - Jacob                                                | - a ×                                                                                                    |
|-----------------|-----------------------------------------------------|--------------------------------------------------------------------------------------------------|----------------------------------------------------------------------------------------------------|
| Actividades     | 赵 Navegador we<br>Zentyal - Telegram                | b Firefox + dom 1257 AM<br>× WholefitWS X +                                                      | 3. 41 G -<br>000                                                                                                    |
| e               | ) → ଫ ଢ                                             | 🕲 🔓 https://192.166.0.8 lief3/Network/View/MemberTable/directory=ObjectTable/Leys/object 1 🚥 😡 🏠 | IN 🖸 🕸 🗄                                                                                                    |
| <u>م</u> ا      | zentyal Develo                                      | opment Edition 4.1 Buck.                                                                         | ۹ 🗗                                                                                                    |
|                 | Dethboard                                           | Objetos ) Telegram                                                                               | 0                                                                                                    |
| 0               | 5 Estado de los<br>9 Médulos                        | Miembros                                                                                         |                                                                                                    |
| *               | E Sistema                                           | 6 Bit hay ningity's meeting                                                                      |                                                                                                    |
|                 | P Rot .                                             | * * **********************************                                                           |                                                                                                    |
| ?               | rtas de enlace                                      |                                                                                                  |                                                                                                    |
|                 | icos<br>icien<br>is estáticas                       |                                                                                                  |                                                                                                    |
| Starr           | arrientas                                           |                                                                                                  |                                                                                                    |
| E               | Registros                                           |                                                                                                  |                                                                                                    |
| . •             | Gestión de                                          | 4                                                                                                |                                                                                                    |
| _               |                                                     |                                                                                                  | the second second |

## Paso 6:

Como nombre colocamos *Ip Telegram* y colocamos la dirección Ip que tenemos en la tabla.

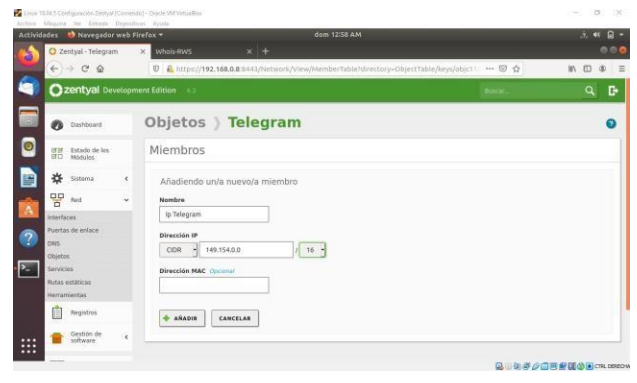

## Paso 7:

Una vez se añada damos clic en Guardar Cambios.

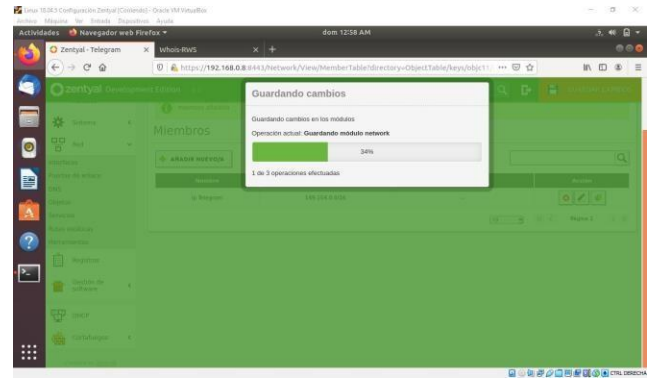

Paso 8:

Ahora nos dirigimos a la opción Cortafuegos  $\rightarrow$  Filtrado de paquetes.

| Activida | des 🛛 😢 Navegad                              | lor web I | litefox +                   | dom 12:59 AM                        |                                | .a. 🕫 🔒 -                                                                                                    |
|----------|----------------------------------------------|-----------|-----------------------------|-------------------------------------|--------------------------------|----------------------------------------------------------------------------------------------------|
| 6        | O Zentyal - Telegr                           | ram       | X Whois-RWS X               | +                                   |                                |                                                                                                    |
| ~        | € → ୯ ଇ                                      |           | 0 🔒 https://192.168.0.8:0+4 | 3/Network/View/MemberTable1director | y=ObjectTable/keys/objc11/ 🕲 1 |                                                                                                    |
| 9        | Ozentyal D                                   | Developr  | ment Edition 6.2            |                                     | theorem.                       | ۹ 🗗                                                                                                    |
|          | Dashboard                                    |           | Objetos ) Tel               | egram                               |                                | 0                                                                                                    |
| 0        | GIBI Estado de los<br>Módulos                |           | Miembros                    |                                     |                                |                                                                                                    |
|          | 🗱 Sistema                                    |           | + ARADIR NUEVO/A            |                                     |                                | Q                                                                                                    |
| -        | Red Red                                      | ~         | Nombre                      | Direction IP                        | Direction MAC                  | Accion                                                                                                    |
| A        | Registros                                    |           | ip Telegram                 | 149.154.0.0/16                      | 363                            | 0/0                                                                                                    |
| ?        | Gestión de software                          |           |                             |                                     | (10 3                          | $ \mathbf{k}      \mathbf{\xi}   = \operatorname{Fepre 1}_{\mathbf{X}} \{       \mathbf{y}       \mathbf{y} \}$ |
| ≥        | 🐨 онсе                                       |           |                             |                                     |                                |                                                                                                    |
|          | Cortafuegos                                  | *         |                             |                                     |                                |                                                                                                    |
|          | Filtrado de paquetes<br>Redirecciones de pue | ertos     |                             |                                     |                                |                                                                                                    |
|          | Constant by East                             | inat      |                             |                                     | 9.01                           | in († 2011) 🖉 🗐 🎯 🖬 crau censo                                                                                  |
| -        | •                                            |           |                             |                                     |                                |                                                                                                    |

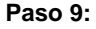

Como nuestra máquina Linux 18.04.5 está conectada con Red Interna seleccionamos la opción "Reglas de filtrado para las redes internas".

Paso 10:

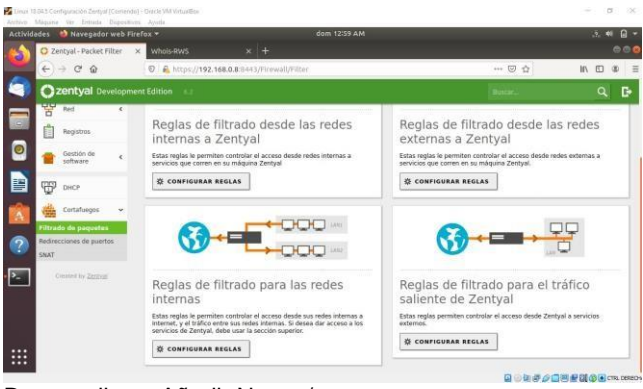

Damos clic en Añadir Nuevo/a.

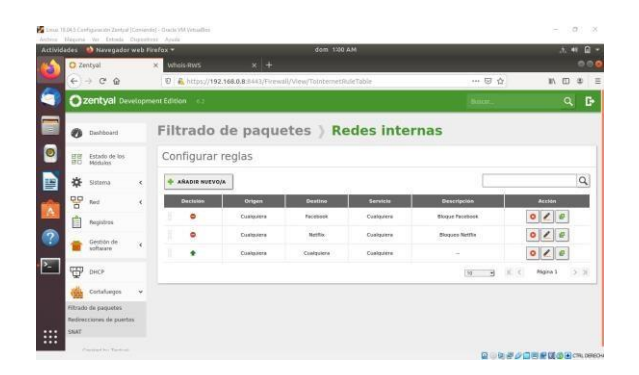

#### Paso 11:

Vamos a dejar las siguientes opciones:

#### Decisión: Denegar

Origen: Cualquiera (Petición desde cualquier equipo que esté conectado sobre nuestra red interna)

Destino: Seleccionamos Objeto destino  $\rightarrow$  Telegram Servicio: Cualquiera (Ejemplo: TCP, HTTP, HTTPS, etc.). Descripción: Bloqueo Telegram. Damos clic en Añadir.

Damos cilc en Anaul

| Activolation theregodar web rea                                                                                                    |                        |                | 1000 00 000   |
|----------------------------------------------------------------------------------------------------|------------------------|----------------|---------------|
| ● 2mmpai *                                                                                                    |                        | - 8 6          | 00<br>80 10 8 |
| Ozentyal or engine                                                                                                    | nd Edition             | and the second | ۹ <b>P</b>    |
| Constant of the second second se | Anadiendo uhia nuavola |                |               |

Paso 12:

Guardamos cambios para que se apliquen.

## 3.4. FILE SERVER Y PRINT SERVER

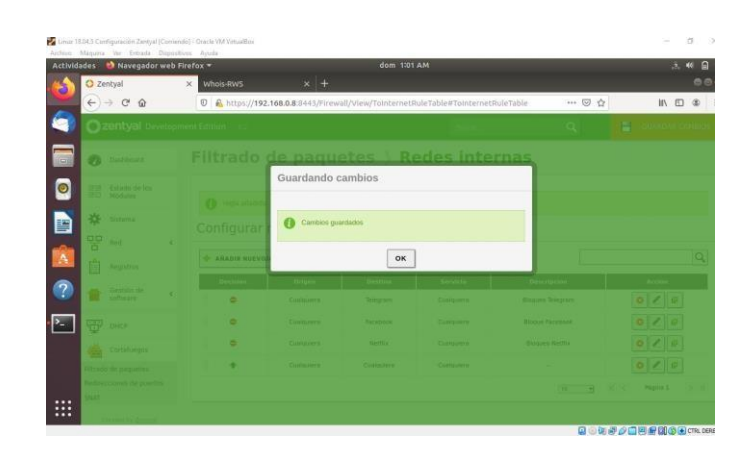

#### Temática 4: File Server y print server

Producto esperado: Implementación y configuración detallada del acceso de una estación de trabajo GNU/Linux a través del controlador de dominio LDAP a los servicios de carpetas compartidas e impresoras.

Definición de file server y print server

Un file server (o servidor de archivos) es un servidor central de una red de ordenadores, que pone a disposición del cliente conectado un conjunto de archivos o parte del mismo. De este modo, el servidor de archivos proporciona a los usuarios un lugar de almacenamiento centralizado para los archivos en sus propios soportes de datos, disponible para todos los clientes autorizados. El administrador del servidor establece unas directrices estrictas para determinar qué usuarios tienen derechos de acceso y a qué datos: por ejemplo, configurando el sistema u otorgando los permisos del sistema de archivos, se puede determinar qué carpetas puede ver y abrir un usuario o grupo de usuarios concreto y si los archivos solo son visibles o también pueden guardarse, modificarse o eliminarse

3.4.1 Vamos a realizar la descarga de zentyal para luego instalar en nuestra maquina virtual

|                          | X Q Zentyal Server 6.2 Development X 🕈                                                                 |                                          |
|--------------------------|----------------------------------------------------------------------------------------------------|------------------------------------------|
| C O @ zentyol.           | zzm/es/news/zentya 6-2 announcement 2/                                                                 | 8 * F * * 8                              |
| raciones 📋 Servicence CO | NOC. 🧧 MO 🚦 Correctiventer 🧔 Cher   Minorch Tex. 📓 Calendario: Singly. 🚷 Service transition 2. 🥥 selle | 😐 📑 Otros reveadores 🛛 🛅 Lista de lectur |
| Zentyal                  | CARACTERÍSTICAS PARTNERS PRECIOS COMUNIDAD RECURSOS SOLICITAR OFERTA                                   | TRIAL GRATUITO                           |
|                          |                                                                                                    | \$0.00 © productos 🖶                     |
|                          |                                                                                                    |                                          |
|                          |                                                                                                    |                                          |
|                          | < NEWS                                                                                                 |                                          |
|                          | Zentyal Server 6.2 Development                                                                         |                                          |
|                          | Abora Disponible                                                                                       |                                          |
|                          |                                                                                                    |                                          |
|                          |                                                                                                    |                                          |
|                          |                                                                                                    |                                          |
|                          | 7ENTVAL 6 2                                                                                            |                                          |
|                          |                                                                                                    |                                          |
|                          | DEVELOPMENTEDITION                                                                                     |                                          |
|                          | imagen 1 Descarga de zentyal                                                                           |                                          |

3.4.2 Una vez descargamos la iso de zentyal se procede a realizar la creación de la máquina virtual

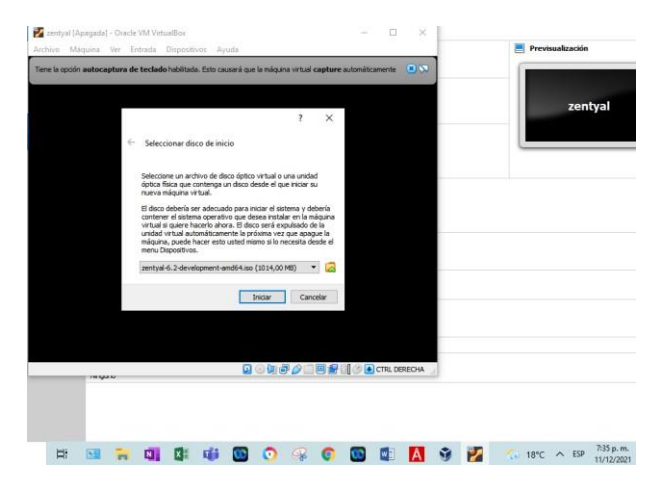

Imagen 2 Instalación de zentyal en máquina virtual

3.4.3 Dentro del proceso de instalación seleccionamos el idioma

| Zentyal [Corriendo] - Oracle VN    | 1 VirtualBox<br>Ia Dispositivos Avuda |                                   | – 🗆 X                         | 「日日日日日日日日日日日日日日日日日日日日日日日日日日日日日日日日日日日日日 |
|------------------------------------|---------------------------------------|-----------------------------------|-------------------------------|----------------------------------------|
| Tiene la opción autocaptura de tec | <b>lado</b> habilitada. Esto causará  | que la máquina virtual capture au | tomáticamente 🙁 🔀             |                                        |
| Amharic                            | Français                              | Македонски                        | Tamil                         |                                        |
| Arabic                             | Gaeilge                               | Malayalam                         | ජ ව වා සා                     | 1010                                   |
| Asturianu                          | Galego                                | Marathi                           | Thai                          | -                                      |
| Беларуская                         | Gujarati                              | Burmese                           | Tagalog                       |                                        |
| Български                          | עברית                                 | Nepali                            | Türkçe                        |                                        |
| Bengali                            | Hindi                                 | Nederlands                        | Uyghur                        |                                        |
| Tibetan                            | Hrvatski                              | Norsk bokmål                      | Українська                    |                                        |
| Bosanski                           | Magyar                                | Norsk nynorsk                     | Tiếng Việt                    |                                        |
| Català                             | Bahasa Indonesia                      | Punjabi (Gurmukhi)                | 中文(简体)                        |                                        |
| Čeština                            | Íslenska                              | Polski                            | 中文(繁體)                        |                                        |
| Dansk                              | Italiano                              | Português do Brasil               |                               |                                        |
| Deutsch                            | 日本語                                   | Português                         |                               |                                        |
| Dzongkha                           | ქართული                               | Română                            |                               |                                        |
| Ελληνικά                           | Қазақ                                 | Русский                           |                               |                                        |
| English                            | Khmer                                 | Sámegillii                        |                               |                                        |
| Esperanto                          | ಕನ್ನಡ                                 | ະ ຈາວ                             |                               |                                        |
| Español                            | 한국어                                   | Slovenčina                        |                               |                                        |
| Eesti                              | Kurdî                                 | Slovenščina                       |                               |                                        |
| Euskara                            | Lao                                   | Shqip                             |                               |                                        |
| ىسراف                              | Lietuviškai                           | Српски                            |                               |                                        |
| Suomi                              | Latviski                              | Svenska                           |                               |                                        |
| F1 Help F2 Language F3             | Keymap <b>F4</b> Modes                | F5 Accessibility F6 O             |                               |                                        |
|                                    |                                       | o (# # 🖉 🗆 🗏 🖥                    | CTRL DERECHA                  |                                        |
| 🔞 🧿 🤗 📀                            | 🖸 🚺                                   | 🔮 🗾 🗔 18°                         | C C ESP 7:37 p. m<br>11/12/20 | n.<br>21                               |

Imagen 3 Proceso de Instalación selección idioma

3.4.4 Se realizan todos los pasos de instalación y de configuración de zentyal en nuestra máquina virtual

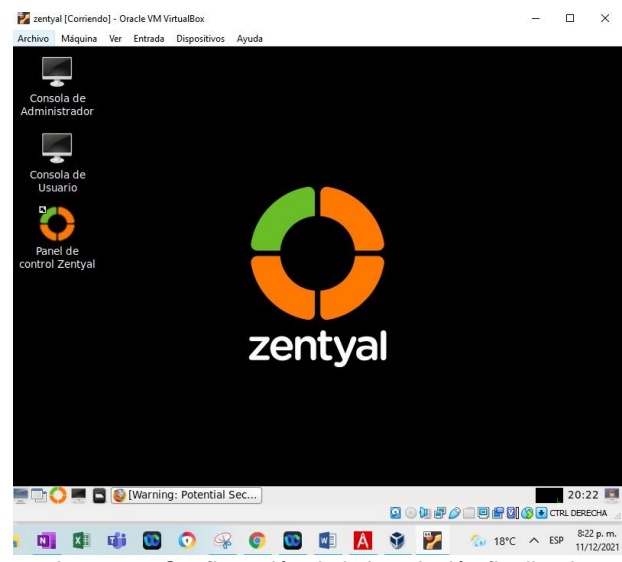

Imagen 4 Confirmación de la instalación finalizada

3.4.5 Debemos ingresar al panel de control de zentyal para verificar que se tengan instalados los módulos

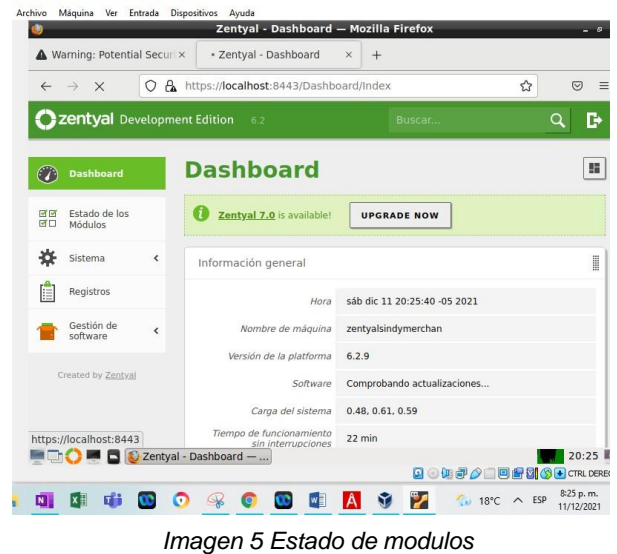

3.4.6 Se realiza la instalación de los módulos que se requieren para desarrollar la actividad

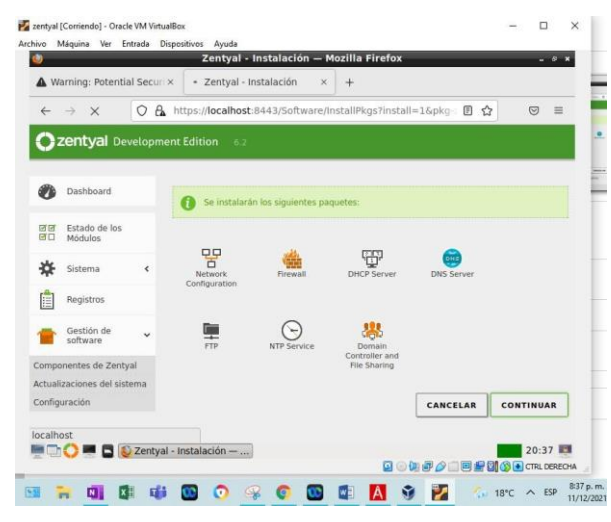

Imagen 6 instalación de módulos

3.4.7 Una vez instalados los módulos se debe ingresar en la opción estado de los módulos y activarlos

| 2  | → C                      | 08     | https://localhost:8443/Servicel | Module/StatusView   | ☆ ⊚ ≡              |
|----|--------------------------|--------|---------------------------------|---------------------|--------------------|
| ); | <b>zentyal</b> Dev       | elopm  | ent Edition 6.2                 | Buscar Q            | ► ■ <sup>400</sup> |
| Þ  | Dashboard                |        | Configuració                    | n del estado d      | e                  |
|    | Estado de los<br>Módulos |        | ios modulos                     |                     |                    |
| ¥  | Sistema                  | <      | Modulo<br>Pod                   | Depende             | Estado             |
| 5  | Red                      | <      | Contratuceurs                   |                     |                    |
|    | Registros                |        |                                 | Bert                |                    |
| 1  | Gestión de<br>software   | ¢      | DNS                             | Red                 |                    |
| ł, | Usuarios y               | <      | FTP                             | Red.<br>Cortafuegos |                    |
|    | cquipos                  | Zeebu  | Registros                       |                     | 20.42              |
|    |                          | Zentya | ai - Configuración              |                     | 20:43              |

Imagen 7 Módulos activos

3.4.8 En la opción de dominio debemos validar que el dominio se encuentre habilitado por que el controlador de dominio nos permite identificar todos los usuarios autorizados, equipos y recursos. Adicionalmente que resuelve todo lo relacionado con las IP's.

| A           |                          | 1.5       | C Trabul Daniels v                           |     |      |
|-------------|--------------------------|-----------|----------------------------------------------|-----|------|
| <b>NV</b> a | inning: Potentia         |           |                                              |     |      |
| 4           | → G                      | O B       | ttps://localhost:8443/Samba/Composite/Domain | ជ   |      |
| Oz          | entyal De                |           |                                              | ۹ 🗗 | E    |
| 0           | Dashboard                |           | Dominio                                      |     |      |
| 50<br>50    | Estado de los<br>Módulos |           | Configuración                                |     |      |
| *           | Sistema                  | <         | Función del servidor                         |     |      |
| 맞           | Red                      | <         | Controlador del dominio v                    |     |      |
|             | Registros                |           | Reino<br>zentyal-domain.lan                  |     |      |
|             | Gestión de<br>software   | <         | Nombre del dominio NetBIOS<br>zentyal-domain |     |      |
| *           | Usuarios y<br>Equipos    | <         | Nombre de máquina NetBIOS<br>zentyalsindymer |     |      |
|             |                          | Zentval - | Dominia — Mo                                 | _   | 20:4 |

#### Imagen 8 Controlador de dominio

3.4.9 Ya como nuestro módulo de controlador de dominio debemos ingresar en la opción de usuarios y equipos y nos cargara la información

| ÷          | $\rightarrow$ G          | 06     | https    | //localhos | t:8443/Sa                 | mba/Tree | e/Manage | 8     | 1 | ŝ |       |
|------------|--------------------------|--------|----------|------------|---------------------------|----------|----------|-------|---|---|-------|
| 0          | <b>zentyal</b> Dev       | velopm | ient Edi | tion 6.2   |                           |          | В        | uscar |   | C | ۲. D  |
| 0          | Dashboard                |        | Us       | uari       | os y                      | Equ      | uipo     | s     |   |   |       |
| ज ज<br>ज ा | Estado de los<br>Módulos |        |          |            | ٩                         | <b>Y</b> |          |       |   |   |       |
| *          | Sistema                  | <      | ŀ        | zentyal-do | omain.lan<br>iters        |          |          |       |   |   |       |
| 망          | Red                      | <      | ļ        | Groups     |                           |          |          |       |   |   |       |
| â          | Registros                |        |          | Bon Sch    | nain Admins<br>ema Admins |          |          |       |   |   |       |
|            | Gestión de<br>software   | <      | Å.       | L. Domain  | n Controllers             |          |          |       |   |   |       |
| *          | Usuarios y<br>Equipos    | <      |          |            |                           |          |          |       |   |   |       |
| ttps:      | //localhost:8443         | Samb   | a/Tree/M | anage      |                           | -        | _        |       | _ |   | 21/15 |

Imagen 9 usuarios y equipos

3.4.10 Ahora se procede a crear un usuario que va a ser el usuario administrador

| Warnin                   | g: Potential Securi ×                                        | Centyal - Usuarios y Equipos<br>O Zentyal - Usuarios y Equi ×                          | — Mozilla Firefox<br>+ | - 0                          |
|--------------------------|--------------------------------------------------------------|----------------------------------------------------------------------------------------|------------------------|------------------------------|
| $\leftarrow \rightarrow$ | C OA ·                                                       | https://localhost:8443/Samba                                                           | ı/Tree/Manage 🗧 🗧      | ש 🗉                          |
| Ozen                     | Añadir nuev                                                  | p/a                                                                                    |                        | ×                            |
|                          | <ul> <li>Usuario</li> <li>Grupo</li> <li>Contacto</li> </ul> | Añadir u<br>Nombre de usuario<br>domainadmin<br>Nombre<br>domain<br>Descripción Opcion | Apellido<br>admin      |                              |
| Creato                   |                                                              | Contraseña<br>eeee                                                                     | Confirme contraseña    |                              |
|                          | 💻 📘 🔯 Zentyal - U                                            | Zentyal - Usuarios y Equipos —                                                         | Mozilla Firefox        | 21:20                        |
| <b>N N</b>               | 1 🗰 🖸 🧿                                                      | 🤗 🌀 🖸 🚺                                                                                | 🚺 🗿 🛃 🐔 18°C 🔨         | ESP 9:20 p. m.<br>11/12/2021 |

3.4.11 Ahora vamos a ingresar a una máquina virtual Windows y la vamos a unir al dominio

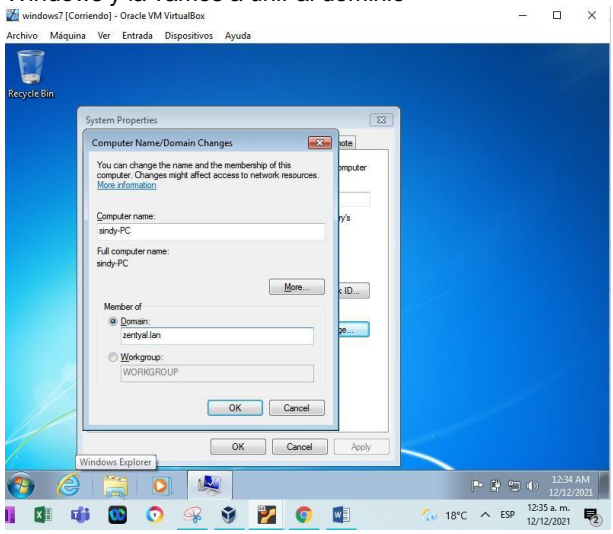

Imagen 11 dominio en windows

3.4.12 En este paso nos pide el usuario y la contraseña de zentyal

3.4.13 En este paso vamos a ingresar al módulo de ficheros donde realizare la creación de un directorio

| A Warning: Potentia                                                                                                    | al Securi × | 🔇 Zentyal - Compartición d 🛪 🛛 +                                                                                                    |
|----------------------------------------------------------------------------------------------------|-------------|----------------------------------------------------------------------------------------------------|
| $\leftarrow \rightarrow G$                                                                                                    | 0 & h       | https://localhost:8443/Samba/Composite/FileSharing 🛱 🛛 🛇                                                                                                    |
| <b>Özentyal</b> De                                                                                                    | velopment   | tt Edition 6.2 Buscar Q                                                                                                    |
| Registros                                                                                                    |             | Habilitado     Nombre del recurse compartido                                                                                                    |
| Gestión de<br>software                                                                                                    | <           | diplomado_compartido                                                                                                    |
| - Heureine u                                                                                                    |             | Ruta del recurso compartido                                                                                                    |
| Equipos                                                                                                    | <           | Directorio bajo Zentyal creara automaticamente el directorio compartido snare.direct<br>(shares<br>Ruta del sistema de ficheros permitirá compartir un directorio existente en su sistem                                                                                                    |
| Contraction of the second second seco | <           | Directorio bajo Zentyaj creana automaticamente el orrectorio compartido snare direct<br>jshares:<br>Ruta del sistema de ficheros permitirá compartir un directorio existente en su sistem<br>Directorio bajo Zentyal                                                                                                    |
| Dominio Compartición de Ficheros                                                                                                    | *           | Directorio bajo Zentyal rearia automaticamente el arlectorio compartido s'ane ander<br>cipania:<br>Acia del sistema de ficheros permitirá compartir un directorio existente en su sistem<br>Directorio bajo Zentyal v<br>Comentario Opciona/                                                                                                    |
| <ul> <li>Oscialitos y<br/>Equipos</li> <li>Dominio</li> <li>Compartición<br/>de Ficheros</li> <li>DNS</li> </ul>                                                                                                    | ¢           | Directorio bajo Zentyal rearia automaticalmente el anectorio compartido s'ane anteo<br>Ruta del sitema de Incenso permitirá compartir un directorio existente en su sistem<br>Directorio bajo Zentyal v                                                                                                    |
| Equipos     Compartición     Compartición     Compartición     Compartición     DNS     DNS     DHCP                                                                                                    | <           | Directorio bajo Zentyal rearia automaticalmente el arlectorio compartido snare auteo<br>ishares:<br>Ruta del sistema de ficheros permitirá compartir un directorio existente en su sistem<br>Directorio bajo Zentyal v<br>Comentario Opcional<br>Accesso de invitado<br>Este directorio compartido no necesita de autenticación.                                                                                 |
| Compartición     Compartición     Compartición     de Ficheros     DNS     DHCP     DHCP     Costalinost:844                                                                                                    | <<br>3<br>4 | Directorio bajo Zentyal rearia automaticalmente el arlectorio compartido s'ante auteo<br>ishares<br>Rida de sistema de ficheros permitirà compartir un directorio existente en su sistem<br>Directorio bajo Zentyal<br>Comentario Opcional<br>Accesso de invitado<br>Este directorio compartido no necesita de autenticación.<br>Accesso de invitado<br>Este directorio compartido no necesita de autenticación. |

3.4.14 Ahora establecemos a que usuario le queremos dar el acceso a la carpeta creada y con qué permisos para eso

ingresamos en control de acceso y le damos añadir nuevo y seleccionamos el usuario y el permiso.

| -          | ming: Potentia         | al Securi × | 🗘 Zentyal X +                                        |                                                  |
|------------|------------------------|-------------|------------------------------------------------------|--------------------------------------------------|
| ←          | → C                    | 0 8         | ttps://localhost:8443/Samba/View/Samb                | aSharePermissions?d 🟠 🛛 🕾                        |
| <b>O</b> z | entyal De              | velopmen    | Edition 6.2 Buscar                                   | Q 🗗 🔒                                            |
| *          | Sistema                | <           | Control de Acceso                                    |                                                  |
| 망          | Red                    | <           | Añadiendo un/a nuevo/a ACL                           |                                                  |
|            | Registros              |             | Usuario/Grupo                                        |                                                  |
|            | Gestión de<br>software | <           | Permisos<br>Tenga cuidado al conceder permisos de ad | ministrador. El usuario podrá leer y escribir cu |
| <b>.</b>   | Usuarios y<br>Equipos  | <           | Sólo lectura ~                                       |                                                  |
| \$         | Dominio                |             | 💠 AÑADIR 🛛 CANCELAR                                  |                                                  |
|            | Compartición d         | ie          |                                                      |                                                  |
| 健          | Ficheros               |             |                                                      |                                                  |

Imagen 13 acceso de usuario a carpeta

3.4.15 Asignación de dirección IP al servidor

Para esto debemos revisar la ip de zentyal

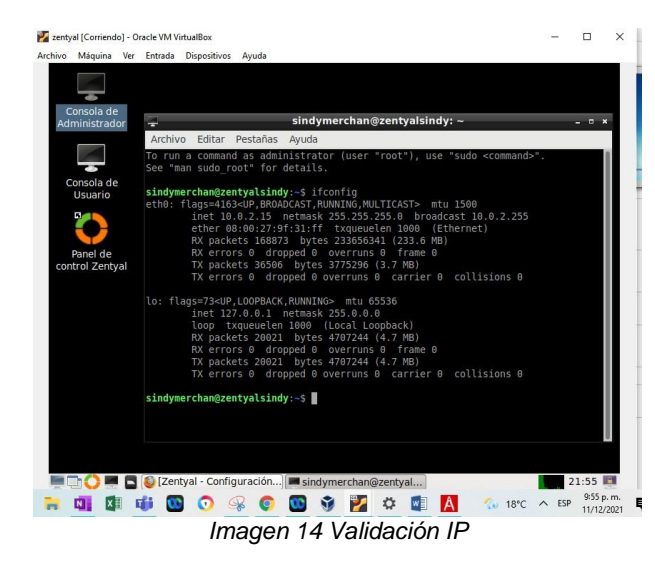

#### 3.5 VPN

**3.5.1** Ingreso al programa (Configuración inicial) En este punto nos lleva a asistente que nos permitirá elegir que deseamos instalar y que no.

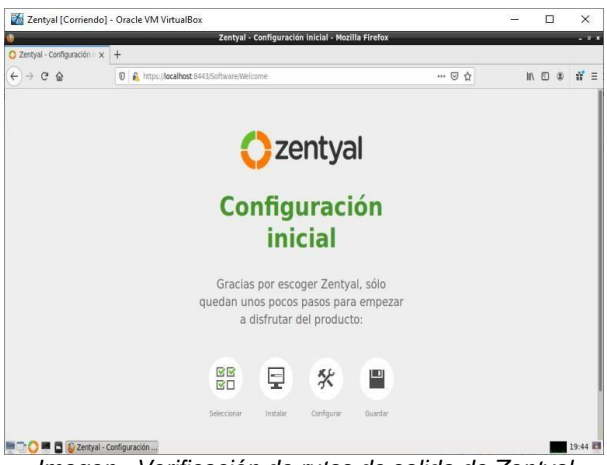

Imagen . Verificación de rutas de salida de Zentyal.

**3.5.2** Instalación del programa (Verificación conexión a internet)

Para motivos de nuestro taller, debemos verificar que se tenga acceso a internet. (Se verifica la conexión de red, se debe configurar adaptador de puente desde virtual box).

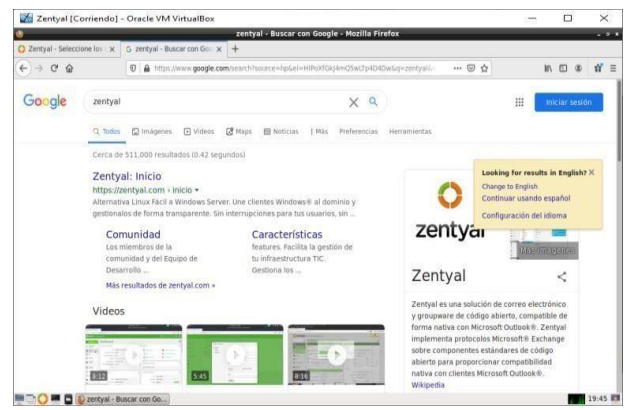

Imagen 73. Verificación de rutas de salida de Zentyal.

3.5.3 Instalación del programa

Resumen de los servicios instalados actualmente en nuestra máquina, para nuestro caso que debemos instarla el servicio de VPN, Seleccionamos VPN y le damos clic al botón instalar

|                                  |        |                            |             |                 |                |                         |          | 8849                   |           |   |
|----------------------------------|--------|----------------------------|-------------|-----------------|----------------|-------------------------|----------|------------------------|-----------|---|
| Zentual - Felaceiren Inc. M      |        | Zentyal • 1                | Seleccione  | los paquetes de | Zentyal a inst | talar - Mozilla Firefox | <        |                        |           |   |
| ) → C @                          | 0 6    | https://localhost.8443/    | Software/EB | lox.            |                |                         | ··· 🗟 🕁  |                        |           | đ |
| Seleccione<br>Roles del servidor | los    | paquetes                   | de Z        | Zentyal a       | a insta        | lar                     |          |                        |           |   |
| Boma                             | in Cor | ntroller and               | File Sh     | aring O         | <u>R</u> •     | 1ail and Grou           | pware    |                        |           | 1 |
| DNS Serve                        | er     | 0                          | <b>۳</b>    | DHCP Server     |                | 0 🖀                     | Firewall |                        | ¢         | 5 |
| Servicios adiciona               | ales   |                            |             |                 |                |                         |          |                        |           |   |
| Antivirus                        | 0      | Certification<br>Authority |             | FTP             |                | HTTP Proxy              | 0        | System                 | revention |   |
| inther                           | 0      | Mail Filter                |             | 😤 RADIUS        |                | S VPN                   | 0        | Virtualizat<br>Manager | en : c    |   |

Imagen 74. Verificación de rutas de salida de Zentyal.

#### 3.5.4 Instalación del programa

Se muestra el resumen de los paquetes que vamos a instalar.

| https://www.sH435o                    | twarefinstallPkgsTinstall=16p<br>Instalación | kg zentysi-openvpn=yes5popup=0<br>Configuración inicial                                                                                                    | ··· 🖾 🕁                                                                                                    | li<br>Guardar los camb                                                                                                    | N (1) (8)<br>Hos | ť                                                                                                    |
|---------------------------------------|----------------------------------------------|----------------------------------------------------------------------------------------------------|----------------------------------------------------------------------------------------------------|----------------------------------------------------------------------------------------------------|------------------|----------------------------------------------------------------------------------------------------|
| https://www.initestanso               | tware.installPkgsTinstall-16p<br>Instalación | kg-zentyal-openvpn=yes&popup=0<br>Configuración inicial                                                                                                    | © ☆                                                                                                    | li<br>Guardar los camb                                                                                                    | n 🖸 🏶            | ŵ,                                                                                                    |
| a paquetes                            | a instalar                                   | Configuración inicial                                                                                                    |                                                                                                    | Guardar los camb                                                                                                    | ilos             |                                                                                                    |
| paquetes                              | a instalar                                   |                                                                                                    |                                                                                                    |                                                                                                    |                  |                                                                                                    |
| caquetes<br>Certification<br>Autority | Wine .                                       |                                                                                                    |                                                                                                    |                                                                                                    |                  |                                                                                                    |
|                                       |                                              |                                                                                                    |                                                                                                    | CANCELAR                                                                                                    | CONTINUA         | a                                                                                                    |
|                                       | Certification<br>Autoorty                    | peperter<br>Canada Santa Santa Santa Santa Santa Santa Santa Santa Santa Santa Santa Santa Santa Santa Santa Santa<br>Santa Santa Santa Santa Santa Santa Santa Santa Santa Santa Santa Santa Santa Santa Santa Santa Santa Santa Santa | prpediti<br>Kanada Kanada Kan<br>Kanada Kanada Kanada Kanada Kanada Kanada Kanada Kanada Kanada Kanada Kanada Kanada Kanada Kanada Kanada Kanada K | prpediti<br>Kanada<br>Alaberty<br>National<br>National | prpeditis        | erendet:<br>Second<br>Second<br>Seco |

Imagen 75. Verificación de rutas de salida de Zentyal.

3.5.5 Instalación del programa (Actualizaciones)

Una vez instalado nuestro servidor se recomienda hacer actualizaciones al software para verificar programas obsoletos o nuevas versiones de los mismos.

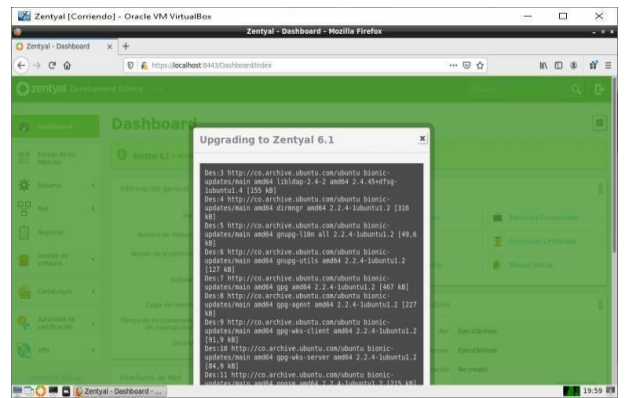

Imagen 76. Verificación de rutas de salida de Zentyal.

3.5.6 Instalación del programa (interfaces de red) Para nuestro ejemplo práctico como no se tiene acceso al firewall, se hará la simulación de ingreso de la VPN por medio de 2 redes diferentes, para eso se configura una ip por la eth0 (172.20.7.12) y la otra ip por la eth1 (192.168.1.1)

| 2ethyle     Interfaces de Keis     Activité       2ethyle     Interfaces de Keis     Activité       2ethyle     Interfaces     Interfaces       Image: Interfaces     Image: Image: Imag                                                                                                    | n 🖾<br>9. | =<br>0 |
|----------------------------------------------------------------------------------------------------|-----------|--------|
| Image: Section of Section of Section o          | N 🖾       | =<br>0 |
|                                                                                                    | q         | 0      |
| Interfaces de Red      Interfaces de Red      Interfaces de Red      Interfaces de Red      Interfaces      Interfaces |           | •      |
| Statisticity     estimate       Statisticity     estimate       Statisticity     estimate       Statisticity     estimate       Statisticity     estimate       Statisticity     estimate       Statisticity     estimate       Statisticity     estimate       Statisticity     estimate       Statisticity     estimate       Statisticity     estimate                                                                                                    |           |        |
| 20         text                                                                                                    |           |        |
|                                                                                                    |           |        |
| CANERA CANERA                                                                                                    |           |        |
| Childrage C Internates Virtualies                                                                                                    |           |        |
|                                                                                                    |           |        |

Zentyal - Interfaces de Red - Mozilla Fire > C @ () A https://localh IN (D) = 70% Interfaces de Red 0 eth0 em1 and Estado de la ethl Metodo Estático \* Esterna (WAN Mascare de red 255.255.255.0 + Dirección IP 192.168.1 卣 -Centión d software in (1 Advented of 💻 📑 🜔 💻 📓 👰 Zent Zentyal - Interfaces de Red - Mozilla Fire

Imagen 77. Verificación de rutas de salida de Zentyal.

Imagen 78. Verificación de rutas de salida de Zentyal.

3.5.7 Instalación del programa (server VPN) Se crea un servidor VPN, se le coloca un nombre con el cual lo identificaremos.

| Zentyal [                        | Corrien  | lo] - Oracle VM VirtualBox                                                                                                    |        | - 🗆 🗙    |
|----------------------------------|----------|----------------------------------------------------------------------------------------------------|--------|----------|
| 2                                |          | Zentyal - Servidores VPN - Mozilla Fire                                                                                                    | efox   |          |
| O Zentyal - Dash                 | board    | x O Zentyal x O Zentyal - Servidores VPN x +                                                                                                 |        |          |
| <) → ୯ @                         |          | https://localhost:8443/VPN/Servers                                                                                                    | 🖸 🕁    | N/ CD 49 |
| Ozentyal :                       | Developn | ent Edition 👘 1                                                                                                    | Buscor | Q 🗗      |
| Dashboard                        |          | Servidores VPN                                                                                                    |        |          |
| B명 Estado de lo<br>BD Módulos    | 25       | O Debe crear un certificado de CA para usor servidores VM.<br>Por favor, vaya al módulo de autocidad de certificación y cree el certificado. |        |          |
| 🗱 Sistema                        | ٠        |                                                                                                    |        |          |
| Red                              | ٢        |                                                                                                    |        |          |
| Registros                        |          |                                                                                                    |        |          |
| Gestión de<br>Gestión de soft    | ware     |                                                                                                    |        |          |
| Cortafuegos                      |          |                                                                                                    |        |          |
| Autoridad d<br>certificación     | e (      |                                                                                                    |        |          |
| VPN                              | *        |                                                                                                    |        |          |
| ervidores<br>ttps://localhost.84 | 43/VPN/5 | vers                                                                                                    |        |          |
|                                  | Zenty    | II - Servidores VP                                                                                                    |        | 20:21    |

Imagen 79. Verificación de rutas de salida de Zentyal.

#### 3.5.8 Instalación del programa

Se muestra el asistente de instalación, Nombre que le pondremos a nuestra máquina.

En este punto tenemos las 2 máquinas Ubuntu con ip 192.168.1.2 y zentyal con ip 172.20.7.12, se ubican en 2 redes diferentes

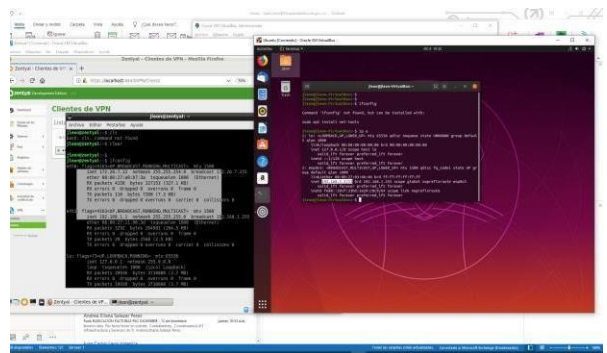

Imagen 80. Verificación de rutas de salida de Zentyal.

3.5.9 Instalación del programa

Se muestra el asistente de instalación, Nombre que le pondremos a nuestra máquina.

| Zentyal1 [Comendo] -          | Dracle VM | VirtualBox                     |                 |            |        |      |           |       |
|-------------------------------|-----------|--------------------------------|-----------------|------------|--------|------|-----------|-------|
| 9                             | _         | Zentyal - Autoridad de ce      | rtificación - M | lozilla Fi | irefox | _    | _         | - 0   |
| O Zentyal - A                 | utorid    | ad de ce × +                   |                 |            |        |      |           |       |
| ←) → C'                       | ŵ         | ① Shttps://localhost:8443/CA   | /Index          | 70%        | 🖾      |      | III\ C    |       |
| Ozentyal Dev                  | relopme   | nt Edition                     | Buscar          |            | ٩      | G- 🔒 | SUARDANCS | onnos |
| ero Modulos                   |           | Expedir el Certificado de la A | Autoridad de    | Certific   | ación  |      |           |       |
| Sistema                       |           | Nombre de Organización         |                 |            |        |      |           |       |
| Red                           |           | AC-Zentyal-Juanleon            |                 |            |        |      |           |       |
| Registros                     |           | Código de país Caranar         |                 |            |        |      |           |       |
| Gestión de software           |           | Ciudad Opravar                 |                 |            |        |      |           |       |
| Contailueone                  |           | BOGOTA                         |                 |            |        |      |           |       |
|                               |           | Estado Conterer                |                 |            |        |      |           |       |
| Autoridad de<br>certificación | ~         | Contribution                   |                 |            |        |      |           |       |
| narral<br>Micados para kos    |           |                                |                 |            |        |      |           |       |
| NON OF                        |           | EXPEDIA                        |                 |            |        |      |           |       |
| Owners for Desite al          |           | 1                              |                 |            |        |      |           |       |
|                               |           | Lista de Certificados actual   |                 |            |        |      |           |       |
|                               |           | Surviva a                      | Extente         |            | Fecha  |      | Actions   |       |

Imagen 81. Verificación de rutas de salida de Zentyal.

n v

## 3.5.10 Instalación del programa

Se muestra el asistente de instalación, Nombre que le pondremos a nuestra máquina.

| E Zentyal1 [Corriendo] - Oracle | VM VirtualBox      |                                    |             |      | - 0         | ×    |
|---------------------------------|--------------------|------------------------------------|-------------|------|-------------|------|
| 9                               |                    | Zentyal - Servidores VPN - Mozi    | lla Firefox |      | -           | ø x  |
| O Zentyal - Servi               | dores VPN $\times$ | +                                  |             |      |             |      |
| ← → ♂ ŵ                         | ( ) 🙈              | https://localhost:8443/OpenVPN/Vic | (70%) 6     | 0 1  | lii\ CD     | ≡    |
|                                 | ment Edition 5.5   | Buich                              | Q           | G- 🔒 | GUARDAR CAM | lios |
| Dushboard                       | Servid             | ores VPN                           |             |      |             | 0    |
| STIF Estado de los<br>Michalos  | Lista de           | servidores                         |             |      |             |      |
| 🛠 Satema 📢                      | Añadien            | do un/a nuevo/a servidor           |             |      |             |      |
| Red 4                           | Habilit            | tada:                              |             |      |             |      |
| Registros                       | Nombre             |                                    |             |      |             |      |
| Gestión de e                    | Server_V           | PN                                 |             |      |             |      |
| Costafuegos 4                   | + ARADI            | R CANCELAR                         |             |      |             |      |
| Q. Autoridad de e               |                    |                                    |             |      |             |      |
| 100 VIN 4                       |                    |                                    |             |      |             |      |
| VPN                             |                    |                                    |             |      |             |      |
| https://localhost:84            | 43/OpenVPN/V       | iew/Servers                        |             | ſ    | 06:02       |      |
|                                 | 2 Zentyai - 3      | CI YIGOLOS YF                      |             |      | 00.02       |      |

Imagen 82. Verificación de rutas de salida de Zentyal.

#### 3.5.11 Instalación del programa

Se muestra el asistente de instalación, Nombre que le pondremos a nuestra máquina.

#### 3.5.12 Instalación del programa

Se muestra el asistente de instalación, Nombre que le pondremos a nuestra máquina.

| Zer | tyal1 [Comendo] -             | Oracle VI | M VietualBox |             |               |                    |             |                   |                    |        |          |         | ×     |
|-----|-------------------------------|-----------|--------------|-------------|---------------|--------------------|-------------|-------------------|--------------------|--------|----------|---------|-------|
| U)  |                               |           |              | Zenty       | al - Serv     | idores VPN         | - Mozilla   | Firefox           |                    |        |          | -       |       |
| 0   | Zentyal - 5                   | servid    | lores VPN >  | < +         |               |                    |             |                   |                    |        |          |         |       |
| ~   | ) -> C'                       | ŵ         | ٢            | A https://  | ocalhost 8    | i443/vPN/Serv      | ers=        | 70%               | 🖻                  |        | III\     |         | =     |
| 0   | <b>tentyal</b> De             | velopn    | nent Edition | 85 (        |               |                    | Historia    |                   | q                  | D-     | erver    | nah san | (ilos |
| 0   | Dashboard                     |           | Servi        | dores       | VPN           |                    |             |                   |                    |        |          |         | •     |
|     | Estado de los<br>Módulos      |           | Lista d      | le servid   | ores          |                    |             |                   |                    |        |          |         |       |
| *   | Sistema                       | e         | + 4840       | IR NUEVO/A  |               |                    |             |                   | 1                  | 6      |          |         | Q     |
| 20  | Red                           | ۰.        | -            | Number      | Configuration | Resta among lastes | Descarger a | equarte de cantig | ne million etter d | linete | Ac. 1    | in .    |       |
| 1   | Registros                     |           |              | Server_VPN1 | •             | 0                  |             | •                 |                    |        | 0        | <       |       |
|     | Gestión de<br>software        |           |              |             |               |                    |             |                   | 2.0                | • •    | C Página | 8. D    | 8190  |
| 100 | Cortahurges                   |           |              |             |               |                    |             |                   |                    |        |          |         |       |
| ę.  | Autorstad de<br>certificación |           |              |             |               |                    |             |                   |                    |        |          |         |       |
| 3   | VPN                           | -         |              |             |               |                    |             |                   |                    |        |          |         |       |
|     | kores<br>R                    |           |              |             |               |                    |             |                   |                    |        |          |         |       |
|     | -0-                           |           | C Zentval    | - Servidore | S VP          |                    |             |                   |                    |        | -        | 06:0    | 8 🔳   |

Imagen 83. Verificación de rutas de salida de Zentyal. 3.5.16 Instalación del programa

Se muestra el asistente de instalación, Nombre que le pondremos a nuestra máquina.

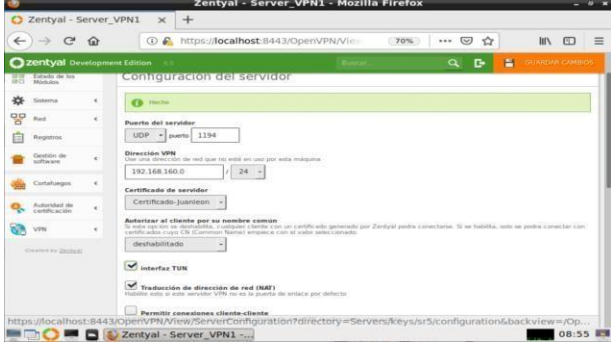

Imagen 84. Verificación de rutas de salida de Zentyal.

Se elige la ip, el Certificado que se acabó de crear y se activa la opción de Interfaz tun

#### 3.5.14. Instalación del programa

Se muestra el asistente de instalación, Nombre que le pondremos a nuestra máquina.

| 📓 Zerdyall (Contendo) - Oracle VM VistuaBo |                          |                             |                   | - 0 ×           |
|--------------------------------------------|--------------------------|-----------------------------|-------------------|-----------------|
| <b>V</b>                                   | Zentyal                  | - Servicios - Mozilla Fi    | refox             | - 6 1           |
| C Zentyal - Servicio:                      | s × +                    |                             |                   |                 |
| € → ଫ ଘ                                    | ① A https://localhos     | st:8443/Network/View        | 70% ··· 🖾 🏠       | III\ CD ≡       |
| Ozentyal Developmen                        | t Edition 1.0            | (moster                     | ۹ 🗗               | GUARDAR CAMBIOS |
| Dashboard                                  | Servicios                |                             |                   | 0               |
| ITT Estado de los<br>ITCI Michales         | Lista de servicios       |                             |                   |                 |
| 🔆 Setema  (                                | Añadiendo un/a nuevo/a s | vervicio                    |                   |                 |
| Red +                                      | Nombre del servicio      |                             |                   |                 |
| terfaces                                   | Conexion_VPN             |                             |                   |                 |
| vertas de enlace                           | Descripción Coconal      |                             |                   |                 |
| NS .                                       | Cpnexion_VPN             |                             |                   |                 |
| ervicios                                   |                          |                             |                   |                 |
| lutas estáticas                            | + ANADIR CANCELAR        |                             |                   |                 |
| Registros                                  | Nombre del servicio      | Deax rise him               | Camily gar as 104 | Accien          |
| Gestión de                                 | Eustquier ICMP           | Contiguier plaqueter 6287   | 0                 | 01              |
| aoftware 4                                 | Computer TCP             | Contiguier plants TCP       | 0                 | 01              |
| Contafuegos +                              | Cushquier UDP            | Computer points UDP         | 0                 | 0/              |
| Autoritad de                               | Custovers                | Cuatouer protocolo y puerto | 0                 | 0/              |
|                                            | Zentval - Servicios - Mo |                             |                   | 08:59           |

Imagen 85. Verificación de rutas de salida de Zentyal

Se debe crear el servicio para poder establecer la conexión a las VPNS

#### 3.5.15 Instalación del programa

Se muestra el asistente de instalación, Nombre que le pondremos a nuestra máquina.

Luego de Crear el servicio, se debe configurar, para nuestro caso como se dejó por defecto, se usará el puerto 1194

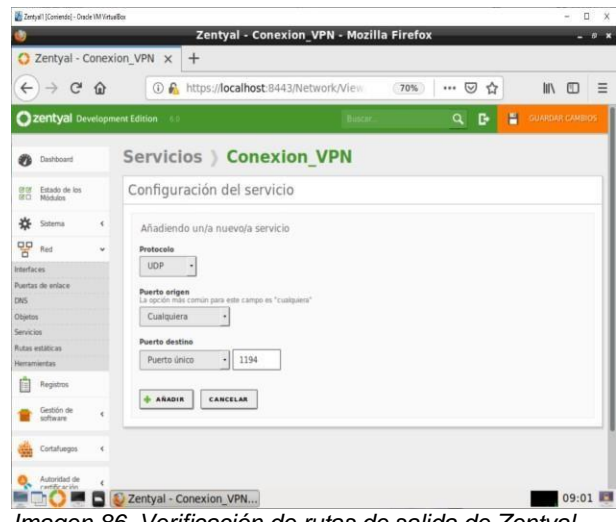

Imagen 86. Verificación de rutas de salida de Zentyal.

3.5.17 Instalación del programa (Packet filter) En este punto se debe configurar las políticas de acceso para la conexión.

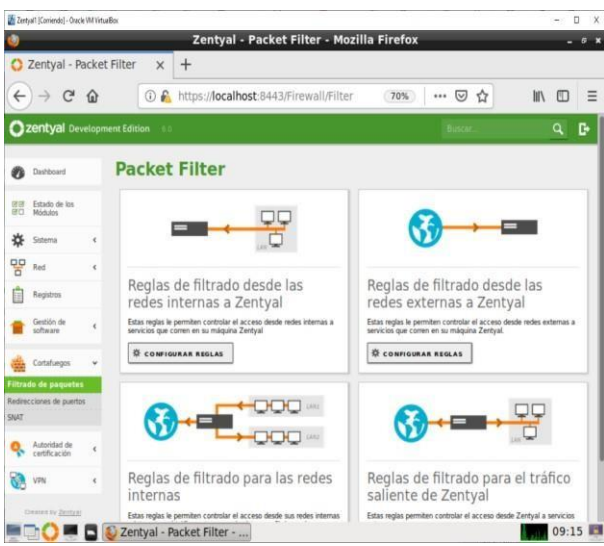

Imagen 87. Verificación de rutas de salida de Zentyal.

#### 3.5.18 Instalación del programa

Se muestra el asistente de configuración de los servicios de firewall, que acabamos de guardar.

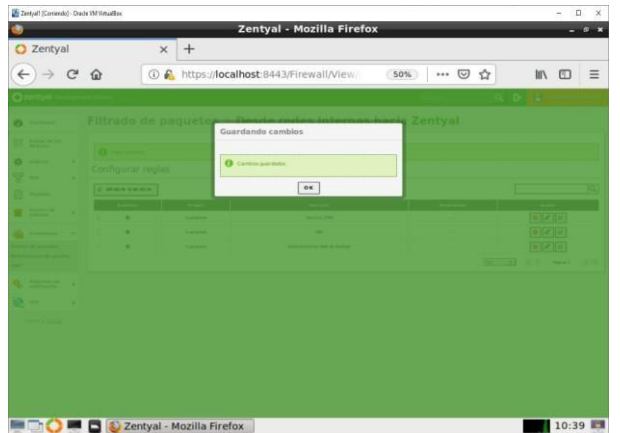

Imagen 88. Verificación de rutas de salida de Zentyal.

#### 3.5.19 Dashboard de Resumen

Se muestra la tabla donde se hace el resumen de los servicios que se están ejecutando.

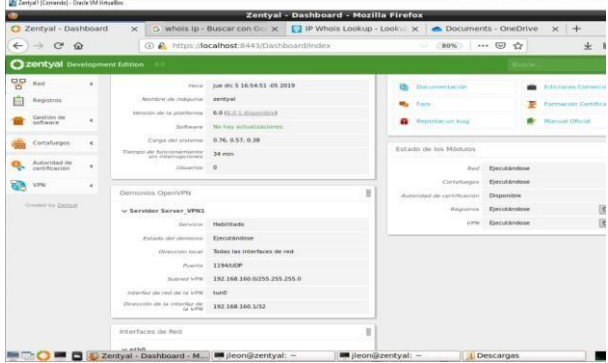

Imagen 89. Verificación de rutas de salida de Zentyal.

#### 3.5.20 Configuración de VPN Se debe configurar desde la opción de OpenVPN.

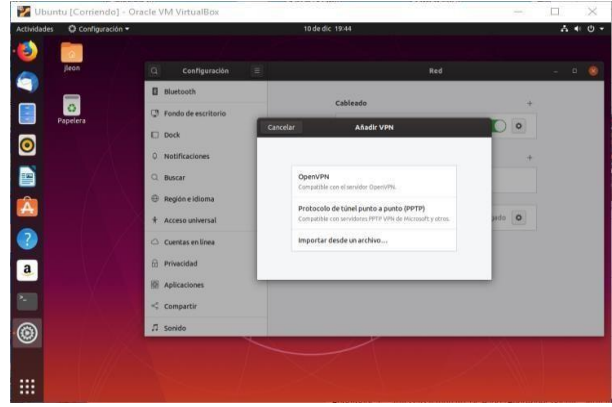

Imagen 90. Verificación de rutas de salida de Zentyal.

#### 3.5.21 Configuración de VPN

En este punto se deben ingresar los datos que se habían configurado anteriormente (Gateway), así como el certificado que se generó y descargo, usuario y password.

## 4 CONCLUSIONES

Zentyal (Edición Gratuita) es un compendio de paquetes que se puede denominar todo en 1, que cuenta con gran cantidad de herramientas para entornos de producción de pequeñas y medianas empresas, y que se presenta como otra opción con un costo menor, ofrece el mismo o mejor rendimiento que las soluciones

ya conocidas y populares de otros fabricantes,

Todo el entorno de Zentyal es manejado por asistente que es muy intuitivo, permitiendo hacer grandes y complejas configuraciones con tan solo un par de clics.

Es importante resaltar que existen soluciones alternas a las presentadas por Microsoft y a un menor costo,

Las herramientas que ofrece el servidor zentyal son muy completas y ofrecen una gran ayuda, dando todos los servicios de configuración y control en el entorno de red para el control total de los usuarios.

La conexión VPN permite crear una red local sin necesidad que sus integrantes estén físicamente conectados entre sí, sino a través de Internet.

El firewall de Zentyal está basado en Netfilter, un framework del núcleo de Linux que permite interceptar y manipular paquetes de la red

El firewall de Zentyal provee una interfaz gráfica que permite el filtrado de paquetes según el flujo de los paquetes.

El firewall de Zentyal permite específicamente definir políticas para la entrada y salida de paquetes desde

Zentyal al router de internet, o de entrada y salida desde Zentyal a la red interna (o a los otros servidores).

El DHCP server es un método eficiente para asignar direcciones IP o reservarlas parar MAC específicas.

Zentyal simplifica el proceso de lograr que los usuarios de determinados grupos tengan permiso y acceso mediante el Proxy.

Zentyal ofrece una alternativa DNS para la resolución de nombres para no tener que depender de las DNS de google.

Para compartir una impresora de nuestra red, permitiendo o denegando el acceso a usuarios y grupos para su uso, debemos tener accesibilidad a dicha impresora desde la máquina que contenga Zentyal ya sea por conexión directa, puerto paralelo, USB, o a través de la red local.

El proxy de Zentyal únicamente acepta conexiones provenientes de las interfaces de red internas, por tanto, se debe usar una dirección interna en la configuración del navegador.

Zentyal es un servidor muy completo el cual nos permite realizar las configuraciones necesarias para proporcionar a nuestra red la seguridad suficiente para que no se acceda a paginas no deseadas, lo cual es muy útil en entornos educativos o empresariales en general, ya que este tipo de configuraciones son bastante útiles para proteger la información de las organizaciones.

## 5 REFERENCIAS

[1] Z. 6. Documentation, «doc.zentyal.org,» [En línea]. Available: https://doc.zentyal.org/en/firewall.html. [Último acceso: 11 12 2019].

- [2] Zentyal. (2018). Zentyal Server Recuperado de:
- http://www.zentyal.org/server/.
- [3] Primeros pasos con Zentyal Recuperado de
- https://doc.zentyal.org/es/firststeps.html

[4] Solución Zentyal Recuperado de

https://es.wikipedia.org/wiki/Zentyal

[5] Zentyal Server | Instalación y primeros pasos Recuperado de

- https://www.youtube.com/watch?v=tG\_NHAUYUbU. [6] Tutoriales Servidor Zentyal (Español) Recuperado de
- https://www.youtube.com/user/zentyalControl
- [7] Zentyal Página oficial Disponible en:

https://zentyal.com/es/inicio/